# Publications Update

# MARK 386S Business System Installation/Operation Guide

Incorporation of the attached pages into Revision B of the manual brings it up to Revision C

May 1991

**(**)

# Publications Update

# TO: MARK 386S Users

- FROM: Publications Department
  - DATE: May 22, 1991
  - SUBJ: MARK 386S Business System Installation/Operation Guide, REVISION C UPDATE PACKAGE

The MARK 386S Installation/Operation Guide has been updated. The revised pages are attached. Incorporation of these pages into a Rev B document brings it up to Revision C. Remove and insert pages as indicated below.

# **FILING INSTRUCTIONS**

| <u>Remove</u>        | Insert               |
|----------------------|----------------------|
| Title thru ix        | Title thru ix        |
| 4-1 thru 4-18        | 4-1 thru 4-6         |
| none                 | F-1 thru F-11        |
| Comment Sheet/Mailer | Comment Sheet/Mailer |

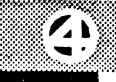

.

| MARK 386S<br>BUSINESS SYSTEM<br>INSTALLATION/<br>OPERATION GUIDE |
|------------------------------------------------------------------|
|                                                                  |
| Revision C                                                       |
|                                                                  |
|                                                                  |

# NOTICE

Every effort has been made to make this manual complete, accurate and up-todate. However, all information herein is subject to change due to updates. All inquiries concerning this manual should be directed to POINT 4 Data Corporation.

### WARNING!

This equipment generates, uses, and can radiate radio frequency energy and, if not installed and used in accordance with the instruction manual, may cause interference to radio communications. As temporarily permitted by regulation it has been tested for compliance with the limits for Class A computing devices pursuant to Subpart J of Part 15 of FCC Rules, which are designed to provide reasonable protection against such interference. Operation of this equipment in a residential area is likely to cause interference in which case the user at his own expense will be required to take whatever measures may be required to correct the interference.

### Document Order Number: HTP0091

POINT 4 is a registered trademark of POINT 4 Data Corporation.

Portions © 1985-1989 by American Megatrends, Inc. Portions © 1986, 1987 by Phoenix Technologies Ltd. All rights reserved. Balance © 1990 by POINT 4 Data Corporation. XENIX and MS-DOS are trademarks of Microsoft Corporation SCO is a trademark of The Santa Cruz Operation, Inc.

Copyright © 1990, 1991 by POINT 4 Data Corporation. Printed in the United States of America. All rights reserved. No part of this work covered by the copyrights hereon may be reproduced or copied in any form or by any means--graphic, electronic, or mechanical, including photocopying, recording, taping, or information and retrieval systems-- without prior written permission of:

POINT 4 Data Corporation 15442 Del Amo Avenue Tustin, CA 92680 (714) 259-0777

# **REVISION RECORD**

# PUBLICATION NUMBER: HM-240-0091

| <u>Revision</u> | Description                                                   | Date     |
|-----------------|---------------------------------------------------------------|----------|
| Α               | Initial Customer Release                                      | 04/20/90 |
| В               | Update including new Appendices D and E; changes to Section 4 | 11/29/90 |
| С               | Revised Section 4; new Appendix F                             | 05/22/91 |

Changes, additions, and deletions to information in this manual are indicated by vertical bars in the margins or by a dot near the page number if the entire page is affected. A vertical bar by the page number indicates pagination rather than content has changed. The effective revision for each page is shown below.

| Page           | Rev | Page | Rev | Page | Rev |
|----------------|-----|------|-----|------|-----|
|                |     |      |     |      |     |
| Cover          | _   |      |     |      |     |
| Title thru ix  | С   |      |     |      |     |
| 1-1 thru 1-10  | А   |      |     |      |     |
| 2-1 thru 2-18  | А   |      |     |      |     |
| 2-19           | В   |      |     |      |     |
| 2-20 thru 2-23 | Α   |      |     |      |     |
| 3-1 thru 3-12  | Α   |      |     |      |     |
| 4-1 thru 4-6   | С   |      |     |      |     |
| 5-1 thru 5-3   | А   |      |     |      |     |
| 6-1 thru 6-4   | Α   |      |     |      |     |
| 7-1, 7-2       | Α   |      |     |      |     |
| A-1 thru A-3   | Α   |      |     |      |     |
| B-1            | С   |      |     |      |     |
| B-2 thru B-5   | А   |      |     |      |     |
| C-1 thru C-7   | А   |      |     |      |     |
| D-1 thru D-11  | В   |      |     |      |     |
| E-1 thru E-8   | В   |      |     |      |     |
| F-1 thru F-11  | С   |      |     |      |     |
| Comment Sheet  | С   |      |     |      |     |
| Mailer         | _   |      |     |      |     |

# CONTENTS

# SECTION 1. GETTING TO KNOW YOUR COMPUTER

| 1.1 MARK 386S SYSTEM FEATURES             | 1-1 |
|-------------------------------------------|-----|
| 1.2 OPTIONS                               | 1-2 |
| 1.3 THE CENTRAL PROCESSING UNIT           | 1-3 |
| 1.3.1 80386SX Motherboard                 | 1-3 |
| 1.3.1.1 The Math Coprocessor              | 1-3 |
| 1.3.1.2 Memory                            | 1-3 |
| 1.3.2 80386DX Motherboard                 | 1-4 |
| 1.3.2.1 The Math Coprocessor              | 1-4 |
| 1.3.2.2 Memory                            | 1-4 |
| 1.3.3 Front Panel Controls and Indicators | 1-5 |
| 1.3.4 Input/Output Devices                | 1-5 |
| 1.3.5 Data Storage Devices                | 1-6 |
| 1.4 THE KEYBOARD                          | 1-6 |
| 1.5 THE FLOPPY DISK DRIVE                 | 1-7 |
| 1.5.1 Diskette Requirements               | 1-7 |
| 1.5.2 Diskette Insertion                  | 1-8 |
| 1.6 THE HARD DISK DRIVE                   | 1-9 |
| 1.7 THE TAPE BACKUP DRIVE                 | 1-9 |
| 1.8 VIDEO DISPLAYS                        | 1-9 |
| 1.9 PRINTERS                              | 1-9 |
|                                           |     |

# SECTION 2. INSTALLING INTERNAL OPTIONS

| 2.1   | REMOVING AND REPLACING THE ENCLOSURE                       | 2-1    |
|-------|------------------------------------------------------------|--------|
| 2.2   | ADDING RAM MEMORY                                          | 2-3    |
| 2.2.1 | Adding RAM Memory to the 80386SX Motherboard               | 2-3    |
| 2.2.2 | Adding RAM Memory to the 80386DX Motherboard               | 2-6    |
| 2.3   | INSTALLING THE MATH COPROCESSOR                            | 2-7    |
| 2.3.1 | Installing the Math Coprocessor on the 80386SX Motherboard | 2-7    |
| 2.3.2 | Installing the Math Coprocessor on the 80386DX Motherboard | 2-8    |
| 2.4   | INSTALLING OPTION BOARDS                                   | 2-9    |
| 2.5   | INSTALLING MASS STORAGE DEVICES                            | 2 - 10 |
| 2.5.1 | Installing a Hard Disk Drive                               | 2 - 10 |
| 2.5.2 | Installing a Floppy Disk Drive                             | 2-14   |
| 2.5.3 | Installing a Tape Backup Drive                             | 2-16   |
| 2.6   | 32-PORT INTELLIGENT SERIAL I/O MULTIPLEXER                 | 2-18   |
| 2.6.1 | Diagnostics                                                | 2-18   |
|       |                                                            | - 10   |

| 2.7   | INSTALLING THE 8-PORT SERIAL CONTROLLER              | 2-19 |
|-------|------------------------------------------------------|------|
| 2.7.1 | Installing the 8-Port Serial Controller as COM1      | 2-19 |
| 2.7.2 | Installing the 8-Port Serial Controller as COM2      | 2-19 |
| 2.8   | INSTALLING THE ATI VIDEO ADAPTER                     | 2-20 |
| 2.9   | INSTALLING THE PARALLEL AND TWO SERIAL PORT ADAPTER. | 2-22 |

# SECTION 3. SETTING UP YOUR COMPUTER

| 3.2 CONNECTING THE POWER CORD                          | 3-2  |
|--------------------------------------------------------|------|
| 3.3 CONNECTING THE PRINTER                             | 3-2  |
| 3.4 INITIAL MS-DOS BOOT                                | 3-4  |
| 3.5 RUNNING THE HARDWARE CONFIGURATION PROGRAM (SETUP) | .3-7 |
| 3.5.1 SETUP for the 80386SX Motherboard                | .3-7 |
| 3.5.2 SETUP for the 80386DX Motherboard                | .3-9 |

# SECTION 4. INSTALLING DOS ON THE HARD DISK DRIVE

| GENERAL                                        | 4-1                                                                                                    |
|------------------------------------------------|----------------------------------------------------------------------------------------------------|
| CONFIGURING THE HARD DISK                      | 4-1                                                                                                    |
| Low-Level Formatting                           | 4-2                                                                                                    |
| Partitioning the Hard Disk                     | 4-5                                                                                                    |
| Formatting the Hard Disk and Installing MS-DOS | 4-5                                                                                                    |
|                                                | GENERAL<br>CONFIGURING THE HARD DISK<br>Low-Level Formatting<br>Partitioning the Hard Disk<br>Formatting the Hard Disk and Installing MS-DOS |

# SECTION 5. INSTALLING XENIX ON THE HARD DISK DRIVE

| 5.1   | INTRODUCTION                             | 5-1 |
|-------|------------------------------------------|-----|
| 5.2   | INSTALLING XENIX                         | 5-1 |
| 5.2.1 | Preparing to Install XENIX               | 5-1 |
| 5.2.2 | Installing a XENIX Partition             | 5-2 |
| 5.2.3 | Going between a XENIX and DOS Partition  | 5-2 |
| 5.3   | POINT 4 8-PORT SERIAL CONTROLLER BOARD   | 5-3 |
| 5.4   | INSTALLING THE CARTRIDGE TAPE CONTROLLER | 5-3 |

# SECTION 6. MAINTENANCE

| 6.1 | CLEANING THE INTERIOR              | 6-1  |
|-----|------------------------------------|------|
| 6.2 | FLOPPY DISK DRIVE CARE             | 6-2  |
| 6.3 | TAPE DRIVE CARE                    | 6-3  |
| 6.4 | CLOCK/CALENDAR BATTERY REPLACEMENT | .6-4 |
|     |                                    |      |

| SECTION 7. | . TROUBLESHOOTING | 7- | ·1 |
|------------|-------------------|----|----|
|------------|-------------------|----|----|

# **APPENDICES**

| Appendix A. | GlossaryA-1                             |
|-------------|-----------------------------------------|
| Appendix B. | 80386SX Motherboard Configuration B-1   |
| Appendix C. | 80386DX Motherboard ConfigurationC-1    |
| Appendix D. | 80386DX-33 Motherboard ConfigurationD-1 |
| Appendix E. | 80486-25 Motherboard ConfigurationE-1   |
| Appendix F. | Disk Drive Jumper Settings              |

# **FIGURES**

| 1-1  | The Keyboard 1-6                                        |
|------|---------------------------------------------------------|
| 1-2  | Proper Floppy Diskette Orientation for Insertion 1-8    |
| 2-1  | Location of the Enclosure Retaining Screws              |
| 2-2  | Removing the Enclosure                                  |
| 2-3  | 80386SX Motherboard Layout                              |
| 2-4  | 80386DX Motherboard Layout2-6                           |
| 2-5  | EMC Socket Pinouts2-8                                   |
| 2-6  | Mounting Location of an Optional Hard Disk Drive        |
| 2-7  | Location of the Hard Disk Drive Mounting Rails 2-11     |
| 2-8  | NCL 5355 Controller Connector and Jumper Locations      |
| 2-9  | Securing the Drive with a Mounting Bracket              |
| 2-10 | Location of the Floppy Disk Drive Mounting Rails 2-14   |
| 2-11 | Mounting Location of an Optional Floppy Disk Drive 2-15 |
| 2-12 | Tape Controller Jumper Settings                         |
| 2-13 | 1P/2S Adapter Layout2-22                                |
| 3-1  | MS-DOS Boot Procedure Screen 1                          |
| 3-2  | MS-DOS Boot Procedure Screen 2                          |
| 3-3  | MS-DOS Boot Procedure Screen 3                          |
| 3-4  | 80386SX SETUP Program Screen                            |
| 3-5  | 80386DX CMOS SETUP Program Screen                       |
| 3-6  | 80386DX Extended CMOS SETUP Menu Screen                 |
| 3-7  | 80386DX EASY C&T 386 CHIPSET REGISTER SETUP Screen3-11  |
| 6-1  | Location of the Air Exchange Grilles                    |
| 6-2  | Cleaning Diskette Insertion Orientation                 |
| B-1  | 80386SX Motherboard ConfigurationB-1                    |
| C-1  | 80386DX Motherboard ConfigurationC-1                    |
| C-2  | 80386DX CMOS SETUP Program Screen                       |
| C-3  | 80386DX Extended CMOS SETUP Program Screen              |
| C-4  | 80386DX EASY C&T 386 CHIPSET REGISTER SETUP Screen      |
| C-5  | 80386DX 206, 301 REGISTER SETUP Screen                  |
|      |                                                         |

| C-6  | 80386DX 307 REGISTER SETUP ScreenC-6              |
|------|---------------------------------------------------|
| C-7  | 80386DX Enable/Disable Video and Main BIOS Shadow |
|      | SETUP ScreenC-6                                   |
| C-8  | 80386DX System Boot ScreenC-7                     |
| D-1  | 80386DX-33 Motherboard LayoutD-1                  |
| D-2  | 80386DX-33 CMOS SETUP ScreenD-3                   |
| D-3  | XCMOS SETUP ScreenD-3                             |
| D-4  | Easy SETUP OPTI ChipsetD-4                        |
| D-5  | OPTI Clock Selection                              |
| D-5A | CPU Clock Selection                               |
| D-5B | ICLK Selection                                    |
| D-5C | ATCLK Stretch Enable/Disable                      |
| D-6  | OPTI Wait State Setting                           |
| D-6A | DRAM READ Cycle Wait StateD-7                     |
| D-6B | DRAM WRITE Cycle Wait StateD-7                    |
| D-7  | OPTI Shadow RAM and REMAP Setting                 |
| D-7A | Main Shadow Enable/DisableD-8                     |
| D-7B | Video Shadow Enable/DisableD-8                    |
| D-7C | Remap 256K Memory Enable/DisableD-9               |
| D-8  | OPTI Cache Configuration SettingD-10              |
| D-8A | Cache Enable/DisableD-10                          |
| D-8B | Cache Controller SelectionD-10                    |
| D-8C | 256K Remapped Area Cacheable Enable/DisableD-11   |
| D-8D | Cacheable Address RangeD-11                       |
| E-1  | 80486-25 Motherboard LayoutE-1                    |
| E-2  | 80486-25 CMOS Setup SummaryE-3                    |
| E-3  | 80486-25 CMOS Setup - Clock                       |
| E-4  | 80486-25 CMOS Setup - Video                       |
| E-5  | 80486-25 CMOS Setup - Floppy                      |
| E-6  | 80486-25 CMOS Setup - Fixed                       |
| E-7  | 80486-25 CMOS Setup - Boot-Sequence               |
| E-8  | 80486-25 CMOS Setup - Keyboard E-6                |
| E-9  | First-AidE-6                                      |
| E-10 | CacheE-7                                          |
| E-11 | ShadowE-7                                         |
| E-12 | ChipsetE-8                                        |
| E-13 | SecurityE-8                                       |
| F-1  | MAXTOR PCBA #1014520F-2                           |
| F-2  | MAXTOR PCBA #1015468F-4                           |
| F-3  | MAXTOR PCBA #1014150F-6                           |
| F-4  | MAXTOR PCBA #1023856 1                            |
| F-5  | MAXTOR PCBA #1023051F-10                          |

# TABLES

| 2-1<br>2-2<br>2-3<br>2-4<br>2-5<br>2-6<br>2-7<br>2-8 | SW2 Memory Select Settings (SX386-20 Memory Option Settings)2-4Wait State Operation2-5NCL 5355 Installation Specifications2-12Video Mode Select2-20Monitor Type Select2-21Video Adapter Select (J4)2-21Printer Port Settings2-23Serial Ports Settings2-23 |
|------------------------------------------------------|----------------------------------------------------------------------------------------------------|
| 3-1                                                  | Parallel Printer Port Pinouts                                                                                                    |
| 3-2                                                  | Serial Port #1 Pinouts                                                                                                    |
| 3-3                                                  | Serial Port #2 Pinouts                                                                                                    |
| 3-4                                                  | 80386DX Wait State Select                                                                                                    |
| 7-1                                                  | General Troubleshooting 7-1                                                                                                    |
| B-1                                                  | SW2 Settings (Part 1)B-2                                                                                                    |
| B-2                                                  | SW2 Settings (Part 2)B-3                                                                                                    |
| B-3                                                  | SW2 Settings (Part 3)B-3                                                                                                    |
| B-4                                                  | Motherboard JumpersB-4                                                                                                    |
| C-1                                                  | 80386DX Motherboard Jumpers and Switch SettingsC-2                                                                                                    |
| D-1                                                  | 80386DX-33 Jumpers and Switch SettingsD-2                                                                                                    |
| E-1                                                  | 80486-25 Jumpers and Switch SettingsE-2                                                                                                    |
| F-1                                                  | MAXTOR 765MB, PCBA #1014520 Jumper Settings                                                                                                    |
| F-2                                                  | MAXTOR 765MB, PCBA #1015468 Jumper SettingsF-4                                                                                                    |
| F-3                                                  | MAXTOR 765MB, PCBA #1014150 Jumper SettingsF-6                                                                                                    |
| F-4                                                  | MAXTOR 765MB, PCBA #1023856 1 Jumper SettingsF-8                                                                                                    |
| F-5                                                  | MAXTOR 765MB, PCBA #1023051 Jumper SettingsF-10                                                                                                    |

 $e^{i\theta (e^{i})\phi_{ij}}$ 

# Section 4 INSTALLING DOS ON THE HARD DISK DRIVE

# 4.1 GENERAL

This section provides the user with the information or references necessary to initially load the Disk Operating System (DOS), low-level format the hard disk, partition it with **fdisk**, format it for DOS, and finally install DOS.

Many versions of DOS are available. While the general steps given in this section will be applicable to all versions of DOS, specific steps are given for Microsoft MS-DOS Operating System Version 3.3.

Additional information can be found in the MS-DOS User's Guide and User's *Reference* manuals, or in the manuals provided with your particular operating system.

Section 5 provides information on installing XENIX on the hard disk.

# 4.2 CONFIGURING THE HARD DISK

To enable MS-DOS to boot automatically when you turn on your computer, you must load the MS-DOS files onto your hard disk. First, you must configure your hard disk to accept MS-DOS, since it was only low-level formatted at the factory. The following subsections contain the procedures necessary to configure the hard disk; they include:

- 1. Low-level format the disk (done at the factory).
- 2. Partition the disk using the **fdisk** command.
- 3. Format the disk for MS-DOS.
- 4. Install MS-DOS.

# 4.2.1 Low-Level Formatting

The hard disk drive installed in your system was low-level formatted before it left the factory. Low-level formatting is only required for newly installed, unformatted drives or drives which have experienced a catastrophic failure.

### CAUTION

Low-level formatting will result in the loss of all data stored on the hard disk drive. Back up the data (if applicable) before beginning this procedure.

The following is a step-by-step procedure to perform the low-level formatting.

- 1. Get into the System Set-Up by using <CTRL>, <ALT>, and <Insert>. For each hard disk drive connected to the controller, specify "Type 1". For each hard disk drive not connected to the controller, specify "not installed".
- 2. Boot DOS 3.3 or higher revision from the floppy disk drive. The computer may display a hard disk error message. This is because the hard disk has not been formatted yet. Load the DEBUG program. To do this from the DOS prompt ">", enter:

DEBUG <RETURN>

Once in the DEBUG program, the prompt is changed to "-". Enter:

G=C800:5 <RETURN>

The format menu is displayed.

3. Upon entrance into the BIOS format program, the following message is displayed. Select "0" for AUTO-SETUP. AUTO-SETUP will generate the drive parameters by reading them from the ESDI disk drive.

DO YOU WANT AUTO-SETUP OR ROM-BASED TABLE SETUP? (0=AUTO-SETUP, 1=ROM-BASED TABLE): 0

### 4. The following is then displayed:

HOW MANY DRIVES DO YOU HAVE? (0, 1 OR 2): 1

Enter the number of hard disks attached to the system, then press the <RETURN> key.

4-2 Rev C

MARK 386S Installation/Operation Guide

5. The Main Menu is displayed on the screen:

```
NCL 5355/5356 ESDI DISK FORMAT UTILITY PROGRAM (V4.X)
DRIVE 0 PARAMETERS: HEAD=XX,CYLINDER=XXXX,SECTOR/TRACK=XX
DRIVE 0 TRANSLATION NOT ACTIVE TRUNCATION NOT ACTIVE
0-FORMAT DRIVE
1-VERIFY
2-ENABLE TRANSLATION MODE
3-DISABLE TRANSLATION MODE
4-ENABLE CYLINDER TRUNCATION
5-DISABLE CYLINDER TRUNCATION
6-EXIT
PLEASE ENTER YOUR CHOICE
```

The drive parameter displayed on the second line is the physical drive parameter acquired from the attached ESDI disk drive. If two drives are connected to the controller card, the additional drive parameter information will be displayed on the screen.

6. Format the drive by selecting "0" from the option. By selecting this option, the controller initializes the disk drive according to the drive parameter displayed on the second line of the main menu. The BIOS prompts the choice of drive "0" or "1" to be formatted.

```
WHICH DRIVE DO YOU CHOOSE? (0/1): 0
WARNING: ALL FILES ON DISK DRIVE WILL BE LOST!!!
DO YOU WISH TO CONTINUE? (Y/N): N
```

The BIOS asks the confirmation of loss of files. Answer "Y" to continue. After the completion of initialization, the following question is asked:

FOR DEFECT HANDLING: DO YOU WANT SECTOR MAPPING OR TRACK MAPPING? (0=SECTOR\_MAPPING, 1=TRACK\_MAPPING):0)

Answer "0" selecting Sector Mapping for the defect handling.

DO YOU WANT TO USE MANUFACTURERS DEFECT LIST? (Y/N): Y PRESS ANY KEY TO DISPLAY MANUFACTURERS DEFECT LIST.

DEFECT LIST

PRESS ANY KEY TO START FORMATTING THE DEFECT LIST, IF ANY.

Answering "Y" to the question makes the controller read the defect list from the drive and perform the defect map.

If you see the following message displayed, use the manual defect entry for the particular surface by answering "Y" to additional defect entry in Step 7.

CAN NOT READ MANUFACTURERS DEFECT LIST FOR SURFACE: XX

7. After performing Step 6, the BIOS prompts for the additional defect information as shown below.

DO YOU WANT TO ENTER ADDITIONAL DEFECTS? (Y/N): N

By answering "Y" to this question, the following Cylinder and Head information will be requested. Answering "N" to this question brings you back to the main menu.

```
ENTER CYLINDER NUMBER: XXXX
ENTER HEAD NUMBER: YY
ENTER BYTE COUNT FROM INDEX: ZZZZ
ARE THE CYLINDER AND HEAD NUMBERS ABOVE CORRECT? (Y/N): Y
MORE BAD TRACK TO ENTER? (Y/N):
```

Each time the entry is confirmed, the controller performs bad sector format. Answering "N" returns to the main menu.

MARK 386S Installation/Operation Guide

8. The controller BIOS provides disk surface verify function to detect additional defects. If a bad spot is detected during the verify operation, bad track format is performed automatically. If there are no more defects before the verify operation, you can skip this operation.

After performing the verification, the BIOS will return to the main menu. This verify process will destroy the data on the disk drive.

9. After preparation is complete, select "EXIT" from the main menu.

PUSH CTRL, ALT, DEL TO REBOOT THE SYSTEM THEN USE "FDISK" AND "FORMAT" UTILITIES TO COMPLETE HARD DISK INSTALLATION PROCESS

After rebooting the system, you are ready to install the operating system to the attached ESDI disk drive.

# Notes:

- 1. The disk drives should be set to enable Spin-Up when power is applied.
- 2. See Appendix F for jumper settings for the MAXTOR 8760E disk drive.

# 4.2.2 Partitioning the Hard Disk

A hard disk can be partitioned, or divided, into a maximum of four independent sections, each containing the same or different operating systems. Before your hard disk can use MS-DOS, an MS-DOS partition must be created on it. Many users create a single partition and use the entire hard disk for MS-DOS. If you plan to create partitions for both MS-DOS and XENIX, the MS-DOS partition must be created first.

Run **fdisk** and try to create an MS-DOS partition. If an MS-DOS partition exists, a message to that effect will be displayed.

Refer to the *MS-DOS User's Reference*, Appendix F or the manual provided with your operating system for the hard disk partitioning procedure.

# 4.2.3 Formatting the Hard Disk and Installing MS-DOS

After you have low-level formatted and partitioned the hard disk for MS-DOS, you must format it so that it can accept MS-DOS. The following procedures assume your hard disk is designated as drive C.

## Format Procedure:

1. Manually boot MS-DOS and enter the current date and time.

At the A> prompt type:

format c: /v /s <RETURN>

where: /v allows the user to assign a name to the volume of data in drive C, and /s adds the system files to drive C making it self-booting.

MS-DOS will now format the hard disk.

2. When the format process is complete, a message similar to the following is displayed:

Volume label (11 characters, ENTER for none)?

Enter the name you wish to use to identify the volume of data in drive C and press <RETURN>, or just press <RETURN> if you do not wish to choose a name at this time.

MS-DOS then asks:

```
Format another? (Y/N)
```

Type "N" to stop the format process.

Appendix B 80386SX MOTHERBOARD CONFIGURATION

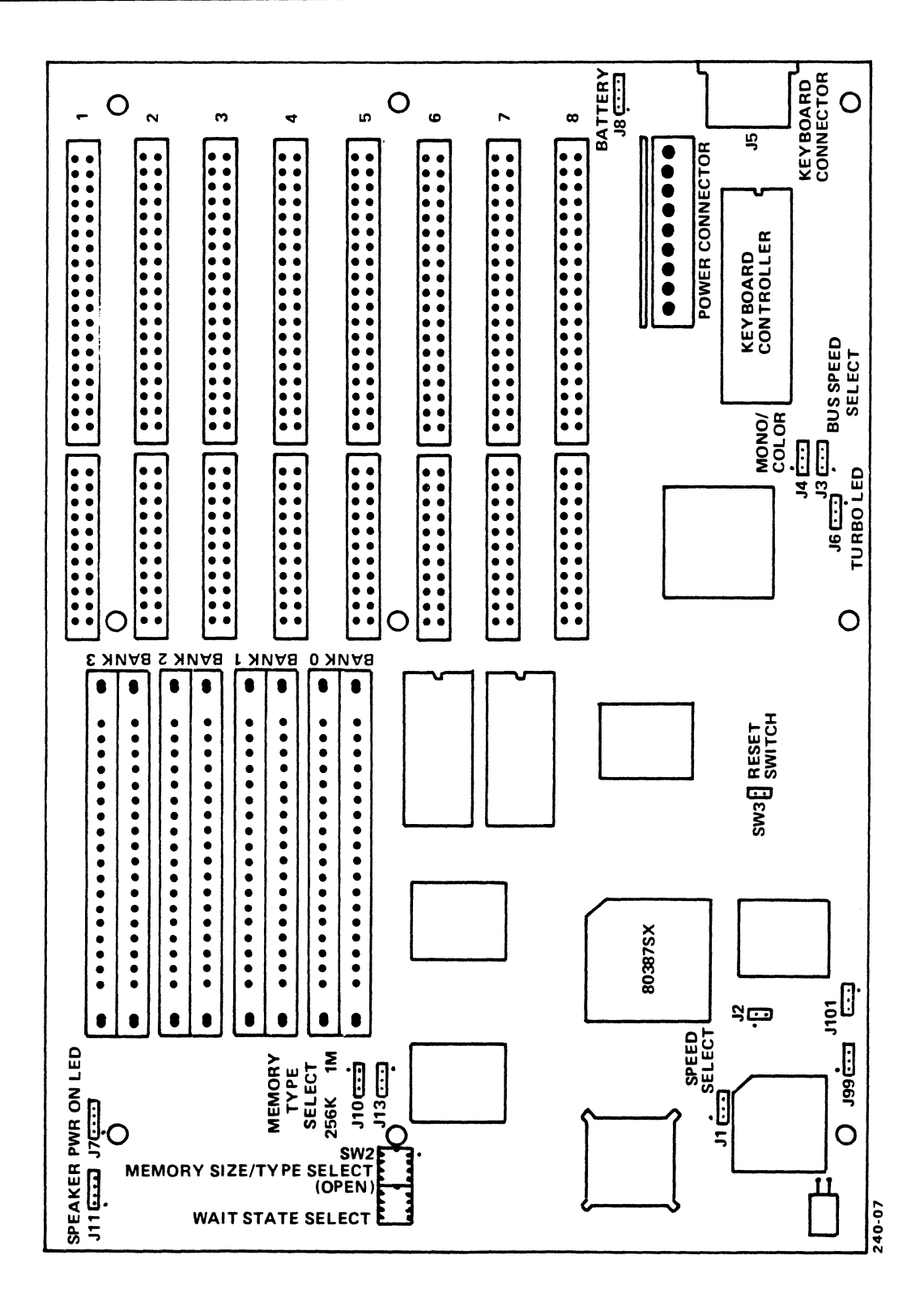

Figure B-1. Motherboard Layout

.

| Table B-1. | SW2 Se | ettings | (Part | 1) |
|------------|--------|---------|-------|----|
|------------|--------|---------|-------|----|

| MEMORY                                                                    | BANKS             |                   |                   | JUMPER SETTINGS   |      | MEMORY |                                         |
|---------------------------------------------------------------------------|-------------------|-------------------|-------------------|-------------------|------|--------|-----------------------------------------|
| OPTIONS                                                                   | 0                 | 1                 | 2                 | 3                 | J13  | J10    | SELECT<br>(SW2)                         |
| 512K                                                                      | TWO 256K<br>SIMMS |                   |                   |                   | 256K | 256K   | ALL OFF                                 |
| 1MB                                                                       | TWO 256K<br>SIMMS | TWO 256K<br>SIMMS |                   |                   | 256K | 256K   | MS1=ON<br>MS2=OFF<br>MS3=OFF<br>MS4=OFF |
| 1.5MB                                                                     | TWO 256K<br>SIMMS | TWO 256K<br>SIMMS | TWO 256K<br>SIMMS |                   | 256K | 256K   | MS1=OFF<br>MS2=ON<br>MS3=OFF<br>MS4=OFF |
| 2MB                                                                       | TWO 256K<br>SIMMS | TWO 256K<br>SIMMS | TWO 256K<br>SIMMS | TWO 256K<br>SIMMS | 256K | 256K   | MS1=ON<br>MS2=ON<br>MS3=OFF<br>MS4=OFF  |
|                                                                           | TWO 1MB<br>SIMMS  |                   |                   |                   | ۱MB  | 1MB    | MS1=OFF<br>MS2=OFF<br>MS3=ON<br>MS4=ON  |
| ЗМВ                                                                       | TWO 256K<br>SIMMS | TWO 256K<br>SIMMS | TWO 1MB<br>SIMMS  |                   | 256K | 1MB    | MS1=OFF<br>MS2=ON<br>MS3=ON<br>MS4=OFF  |
| <b>4</b> MB                                                               | TWO 1MB<br>SIMMS  | TWO 1MB<br>SIMMS  |                   |                   | 1MB  | 1MB    | MS1=ON<br>MS2=OFF<br>MS3=ON<br>MS4=ON   |
| 5MB                                                                       | TWO 256K<br>SIMMS | TWO 256K<br>SIMMS | TWO 1MB<br>SIMMS  | TWO 1MB<br>SIMMS  | 256K | ١мв    | MS1=ON<br>MS2=ON<br>MS3=ON<br>MS4=OFF   |
| 6MB                                                                       | TWO 1MB<br>SIMMS  | TWO 1MB<br>SIMMS  | TWO 1MB<br>SIMMS  |                   | 1MB  | IMB    | MS1#OFF<br>MS2=ON<br>MS3=ON<br>MS4=ON   |
| 8MB                                                                       | TWO 1MB<br>SIMMS  | TWO 1MB<br>SIMMS  | TWO 1MB<br>SIMMS  | TWO 1MB<br>SIMMS  | 1MB  | 1MB    | ALL ON                                  |
| NOTE: 256Kx9 or 1MBx9 SIMMS Only (16 MHz=100NSEC, 20 MHz=80NSEC or 70NSEC |                   |                   |                   |                   |      |        |                                         |

# Appendix F DISK DRIVE JUMPER SETTINGS

This section provides jumper settings for various disk drives.

Disk Drive Jumper Settings

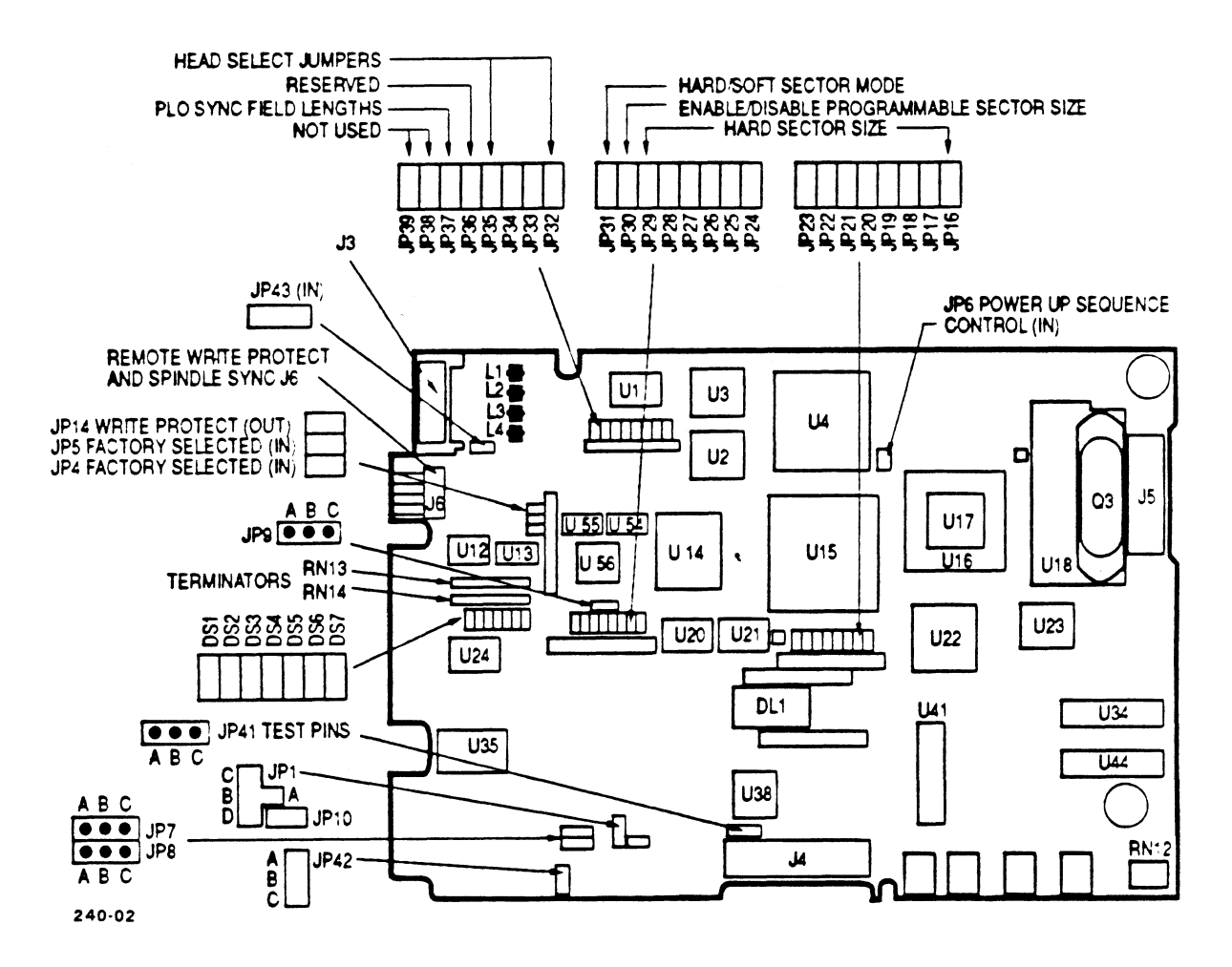

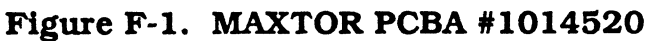

Table F-1. MAXTOR 765MB, PCBA #1014520 Jumper Settings

| JUMPER<br>ADDRESS | STATUS<br>MK 386S | DESCRIPTION                     |
|-------------------|-------------------|---------------------------------|
| JP1               | In (A-B)          | RESERVED                        |
| JP2               | In                | Needed for Phase Margin Testing |
| JP3               | In                | Used for Phase Margin Testing   |
| JP4               | In*               | In=2,7 Encoding                 |
| JP5               | In                | In=15Mbit/sec Transfer Rate     |
| JP6               | In                | In=Remote Spinup Option Enabled |
| JP7               | In (B-C)          | Read Gate Delay Option          |
| JP8               | Out               | Read Gate Delay Option          |
| JP9               | In (A-B)          | Index Width Selection           |
| JP10              | In                | Write Gate Delay                |

\*Etched on Solder Side of Board

# Table F-1. PCBA #1014520 Jumper Settings (Continued)

| JUMPER<br>ADDRESS                             | STATUS<br>MK 386S                     | DESCRIPTION                                                                                                    |
|-----------------------------------------------|---------------------------------------|----------------------------------------------------------------------------------------------------|
| JP11<br>JP12<br>JP13<br>JP14<br>JP15          | N/A<br>N/A<br>N/A<br>Out<br>Out       | In=Write Protect<br>Factory Selected                                                                                                    |
| JP16<br>JP17<br>JP18<br>JP19<br>JP20          | Out<br>Out<br>In<br>In<br>In          | Hard Sector Size<br>Hard Sector Size<br>Hard Sector Size<br>Hard Sector Size<br>Hard Sector Size                                                           |
| JP21<br>JP22<br>JP23<br>JP24<br>JP25          | Out<br>In<br>Out<br>Out<br>In         | Hard Sector Size<br>Hard Sector Size<br>Hard Sector Size<br>Hard Sector Size<br>Hard Sector Size                                                           |
| JP26<br>JP27<br>JP28<br>JP29<br>JP30          | Out<br>Out<br>Out<br>Out<br>Out       | Hard Sector Size<br>Hard Sector Size<br>Hard Sector Size<br>Hard Sector Size<br>Enable/Disable Programmable Sector Size<br>In=Enable-Hard Sector Mode Only |
| JP31<br>JP32<br>JP33<br>JP34<br>JP35          | Out<br>In<br>In<br>In<br>In           | Hard/Soft Sector Mode; In=Soft Sector<br>Head Select Jumpers<br>Head Select Jumpers<br>Head Select Jumpers<br>Head Select Jumpers                          |
| JP36<br>JP37<br>JP38<br>JP39<br>JP40          | Out<br>Out<br>Out<br>Out              | RESERVED<br>PLO Sync Field Lengths<br>NOT USED<br>NOT USED<br>Test Jumper                                                                                  |
| JP41<br>JP42<br>JP43                          | Out<br>In (B-C)<br>In                 | Test Pins Differential Data Signals<br>Test Pin - Write Gate to Flex Circuit<br>Test Out Disables On-board ROM                                             |
| DS1<br>DS2<br>DS3<br>DS4<br>DS5<br>DS6<br>DS7 | In<br>Out<br>Out<br>Out<br>Out<br>Out | DRIVE SELECT<br>DRIVE SELECT<br>DRIVE SELECT<br>DRIVE SELECT<br>DRIVE SELECT<br>DRIVE SELECT<br>DRIVE SELECT                                               |

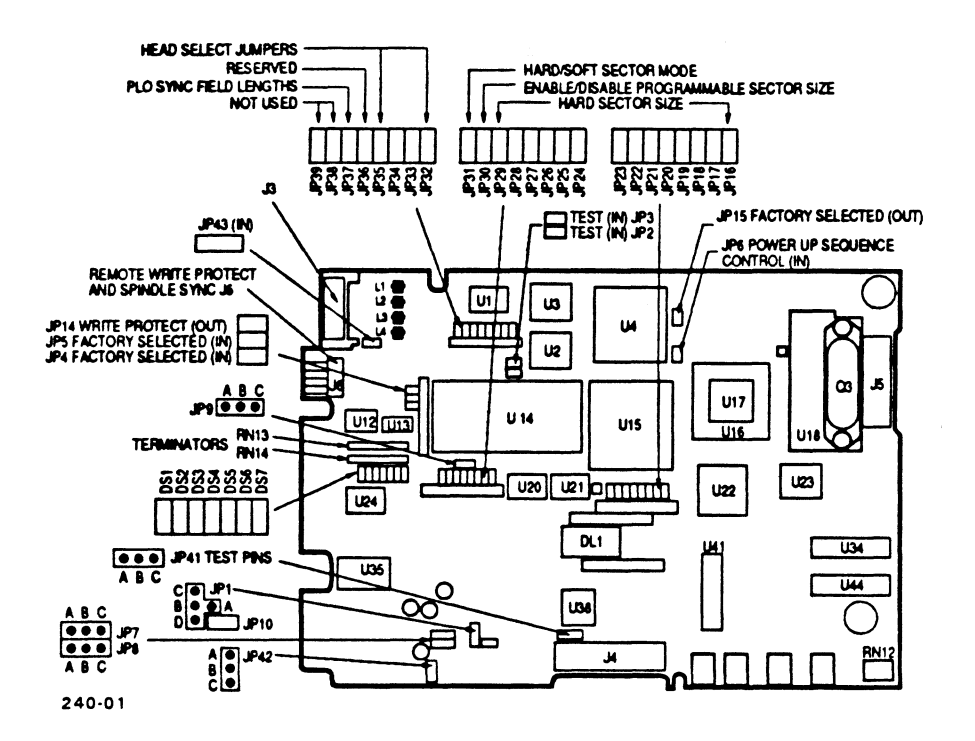

Figure F-2. MAXTOR PCBA #1015468

Table F-2. MAXTOR 765MB, PCBA #1015468 Jumper Settings

| JUMPER<br>ADDRESS | STATUS<br>MK 386S | DESCRIPTION                     |
|-------------------|-------------------|---------------------------------|
| JP1               | In (B-C)          | RESERVED                        |
| JP2               | In                | Needed for Phase Margin Testing |
| JP3               | In                | Used for Phase Margin Testing   |
| JP4               | In <b>*</b>       | In=2,7 Encoding                 |
| JP5               | In                | In=15Mbit/sec Transfer Rate     |
| JP6               | In                | In=Remote Spinup Option Enabled |
| JP7               | In (B-C)          | Read Gate Delay Option          |
| JP8               | Out               | Read Gate Delay Option          |
| JP9               | In (A-B)          | Index Width Selection           |
| JP10              | Out               | Write Gate Delay                |

\*Etched on Solder Side of Board

# Table F-2. PCBA #1015468 Jumper Settings (Continued)

| JUMPER<br>ADDRESS                             | STATUS<br>MK 386S                     | DESCRIPTION                                                                                                    |
|-----------------------------------------------|---------------------------------------|----------------------------------------------------------------------------------------------------|
| JP11<br>JP12<br>JP13<br>JP14<br>JP15          | N/A<br>N/A<br>N/A<br>Out<br>Out       | In=Write Protect<br>Factory Selected                                                                                                    |
| JP16<br>JP17<br>JP18<br>JP19<br>JP20          | Out<br>Out<br>In<br>In<br>In          | Hard Sector Size<br>Hard Sector Size<br>Hard Sector Size<br>Hard Sector Size<br>Hard Sector Size                                                           |
| JP21<br>JP22<br>JP23<br>JP24<br>JP25          | Out<br>In<br>Out<br>Out<br>In         | Hard Sector Size<br>Hard Sector Size<br>Hard Sector Size<br>Hard Sector Size<br>Hard Sector Size                                                           |
| JP26<br>JP27<br>JP28<br>JP29<br>JP30          | Out<br>Out<br>Out<br>Out<br>Out       | Hard Sector Size<br>Hard Sector Size<br>Hard Sector Size<br>Hard Sector Size<br>Enable/Disable Programmable Sector Size<br>In=Enable-Hard Sector Mode Only |
| JP31<br>JP32<br>JP33<br>JP34<br>JP35          | Out<br>In<br>In<br>In<br>In           | Hard/Soft Sector Mode; In=Soft Sector<br>Head Select Jumpers<br>Head Select Jumpers<br>Head Select Jumpers<br>Head Select Jumpers                          |
| JP36<br>JP37<br>JP38<br>JP39<br>JP40          | Out<br>Out<br>Out<br>Out              | RESERVED<br>PLO Sync Field Lengths<br>NOT USED<br>NOT USED<br>Test Jumper                                                                                  |
| JP41<br>JP42<br>JP43                          | Out<br>In (A-B)<br>In                 | Test Pins Differential Data Signals<br>Test Pin - Write Gate to Flex Circuit<br>Test Out Disables On-board RAM                                             |
| DS1<br>DS2<br>DS3<br>DS4<br>DS5<br>DS6<br>DS7 | In<br>Out<br>Out<br>Out<br>Out<br>Out | DRIVE SELECT<br>DRIVE SELECT<br>DRIVE SELECT<br>DRIVE SELECT<br>DRIVE SELECT<br>DRIVE SELECT<br>DRIVE SELECT                                               |

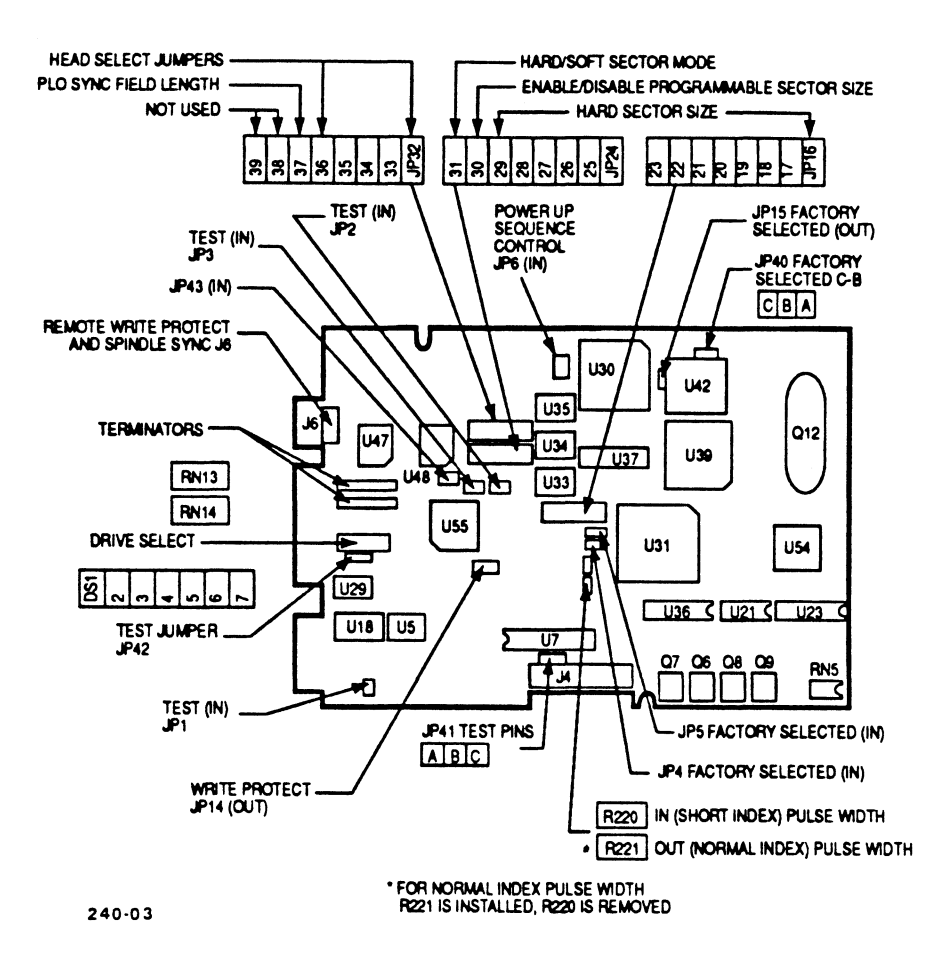

Figure F-3. MAXTOR PCBA #1014150

Table F-3. MAXTOR 765MB, PCBA #1014150 Jumper Settings

| JUMPER<br>ADDRESS                | STATUS<br>MK 386S              | DESCRIPTION                                                                                                    |
|----------------------------------|--------------------------------|----------------------------------------------------------------------------------------------------|
| JP1<br>JP2<br>JP3<br>JP4<br>JP5  | In<br>In<br>In<br>In           | Encoded Write Data, TTL<br>Needed for Phase Margin Testing<br>Used for Phase Margin Testing<br>In=2,7 Encoding<br>In=15Mbit/sec Transfer Rate |
| JP6<br>JP7<br>JP8<br>JP9<br>JP10 | In<br>N/A<br>N/A<br>N/A<br>N/A | In=OFF Power-Up Sequence Control                                                                                                    |

\*Etched on Solder Side of Board

# Table F-3. PCBA #1014150 Jumper Settings (Continued)

| JUMPER<br>ADDRESS                             | STATUS<br>MK 386S                     | DESCRIPTION                                                                                                    |
|-----------------------------------------------|---------------------------------------|----------------------------------------------------------------------------------------------------|
| JP11<br>JP12<br>JP13<br>JP14<br>JP15          | N/A<br>N/A<br>N/A<br>Out<br>Out       | In=Write Protect<br>Factory Selected                                                                                                    |
| JP16<br>JP17<br>JP18<br>JP19<br>JP20          | Out<br>Out<br>In<br>In<br>In          | Hard Sector Size<br>Hard Sector Size<br>Hard Sector Size<br>Hard Sector Size<br>Hard Sector Size                                                           |
| JP21<br>JP22<br>JP23<br>JP24<br>JP25          | Out<br>In<br>Out<br>Out<br>In         | Hard Sector Size<br>Hard Sector Size<br>Hard Sector Size<br>Hard Sector Size<br>Hard Sector Size                                                           |
| JP26<br>JP27<br>JP28<br>JP29<br>JP30          | Out<br>Out<br>Out<br>Out<br>Out       | Hard Sector Size<br>Hard Sector Size<br>Hard Sector Size<br>Hard Sector Size<br>Enable/Disable Programmable Sector Size<br>In=Enable-Hard Sector Mode Only |
| JP31<br>JP32<br>JP33<br>JP34<br>JP35          | Out<br>In<br>In<br>In<br>In           | Hard/Soft Sector Mode; In=Soft Sector<br>Head Select Jumpers<br>Head Select Jumpers<br>Head Select Jumpers<br>Head Select Jumpers                          |
| JP36<br>JP37<br>JP38<br>JP39<br>JP40          | Out<br>Out<br>Out<br>Out              | Head Select Jumper<br>PLO Sync Field Lengths<br>NOT USED<br>NOT USED<br>Factory Selected                                                                   |
| JP41<br>JP42<br>JP43                          | Out<br>In (B-C)<br>In                 | Test Pins Differential Data Signals<br>Test Pin - Write Gate to Flex Circuit<br>Test Out Disables On-board RAM                                             |
| DS1<br>DS2<br>DS3<br>DS4<br>DS5<br>DS6<br>DS7 | In<br>Out<br>Out<br>Out<br>Out<br>Out | DRIVE SELECT<br>DRIVE SELECT<br>DRIVE SELECT<br>DRIVE SELECT<br>DRIVE SELECT<br>DRIVE SELECT<br>DRIVE SELECT                                               |

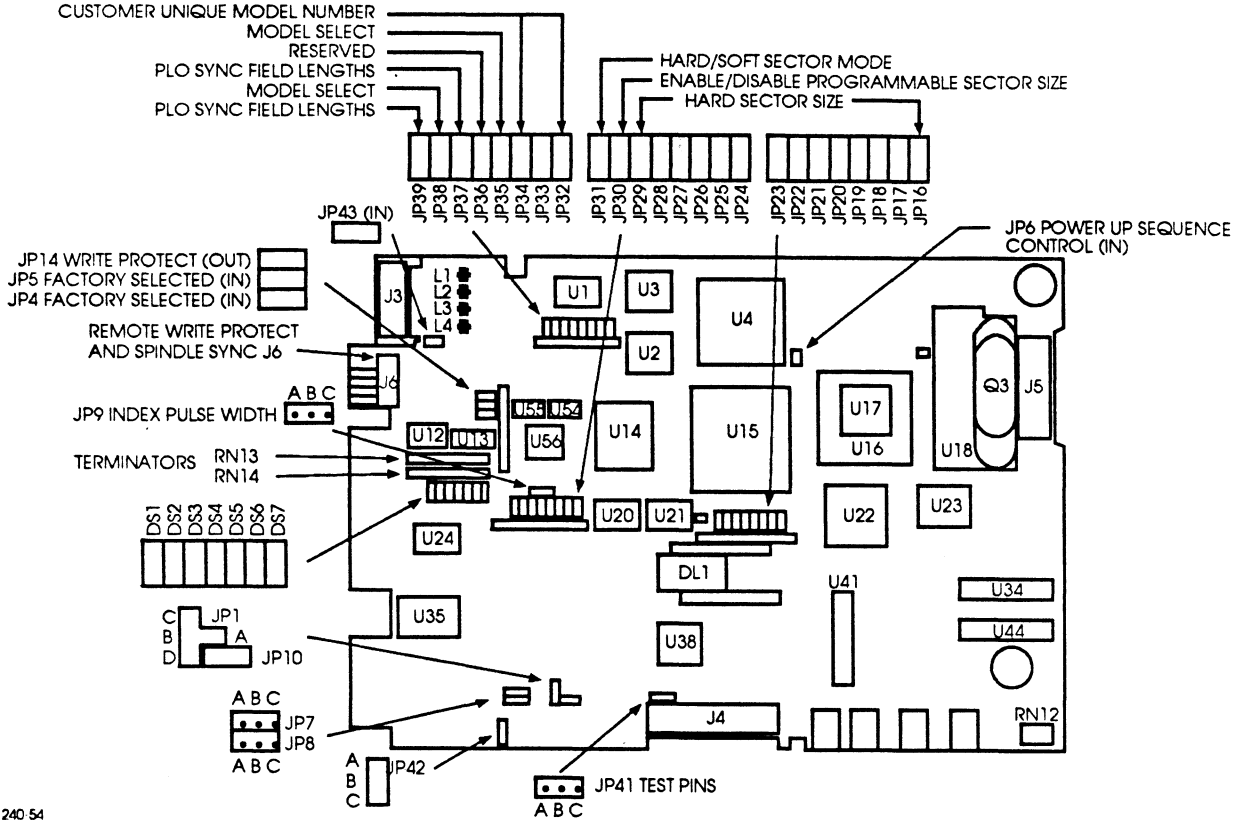

240-54

Figure F-4. MAXTOR PCBA #1023856 1

Table F-4. MAXTOR 765MB, PCBA #1023856 1 Jumper Settings

| JUMPER<br>ADDRESS | STATUS<br>MK 386S | DESCRIPTION                                                               |
|-------------------|-------------------|---------------------------------------------------------------------------|
| JP1               | A-B               | Encoded Write Data                                                        |
| JPZ<br>ID3        | N/A<br>N/A        |                                                                           |
| JP4               | Out               | Out=1.7 Encoding                                                          |
| JP5               | In                | In=15Mbit/sec Transfer Rate (Hard Wired)                                  |
| JP6               | In                | In=Motor Remote Spinup Option Disabled<br>Out=Motor Spinup Option Enabled |
| JP7               | B-C               | Read Gate Delay Option                                                    |
| JP8               | Out               | Read Gate Delay Option                                                    |
| JP9               | A-B               | INDEX Width Selection. A-B= $2.8\mu$ sec.                                 |
| JP10              | In                | B-C=70μ sec.<br>Write Current Select (Hard Wired)                         |

# Table F-4. PCBA #1023856 1 Jumper Settings (Continued)

| JUMPER<br>ADDRESS                             | STATUS<br>MK 386S                     | DESCRIPTION                                                                                                    |
|-----------------------------------------------|---------------------------------------|----------------------------------------------------------------------------------------------------|
| JP11<br>JP12<br>JP13<br>JP14<br>JP15          | N/A<br>N/A<br>N/A<br>Out<br>N/A       | In=Write Protect                                                                                                    |
| JP16<br>JP17<br>JP18<br>JP19<br>JP20          | Out<br>Out<br>In<br>In<br>In          | Hard Sector Size<br>Hard Sector Size<br>Hard Sector Size<br>Hard Sector Size<br>Hard Sector Size                                                                                                    |
| JP21<br>JP22<br>JP23<br>JP24<br>JP25          | Out<br>In<br>Out<br>Out<br>In         | Hard Sector Size<br>Hard Sector Size<br>Hard Sector Size<br>Hard Sector Size<br>Hard Sector Size                                                                                                    |
| JP26<br>JP27<br>JP28<br>JP29<br>JP30          | Out<br>Out<br>Out<br>Out              | Hard Sector Size<br>Hard Sector Size<br>Hard Sector Size<br>Out=Disable ESDI Programmable Sector Size<br>(Hard Sector Mode Only)<br>In=Enable ESDI Programmable Sector Size<br>(Hard Sector Mode Only) |
| JP31<br>JP32<br>JP33<br>JP34<br>JP35          | Out<br>In<br>In<br>In<br>In           | In=Soft Sector Mode;Out=Hard Sector Mode<br>Drive Model Selection<br>Drive Model Selection<br>Drive Model Selection<br>Model Select 0                                                                  |
| JP36<br>JP37<br>JP38<br>JP39<br>JP40          | Out<br>In<br>Out<br>In                | Reserved<br>Bytes per PLO Sync Field<br>Model Select 1<br>Bytes per PLO Sync Field<br>Test Jumper                                                                                                    |
| JP41<br>JP42<br>JP43                          | Out<br>B-C<br>In                      | Test Pins (Differential Data Read Signals)<br>Write Enable Select<br>Test Out Disables On-board RAM                                                                                                    |
| DS1<br>DS2<br>DS3<br>DS4<br>DS5<br>DS6<br>DS7 | In<br>Out<br>Out<br>Out<br>Out<br>Out | DRIVE SELECT<br>DRIVE SELECT<br>DRIVE SELECT<br>DRIVE SELECT<br>DRIVE SELECT<br>DRIVE SELECT<br>DRIVE SELECT                                                                                           |

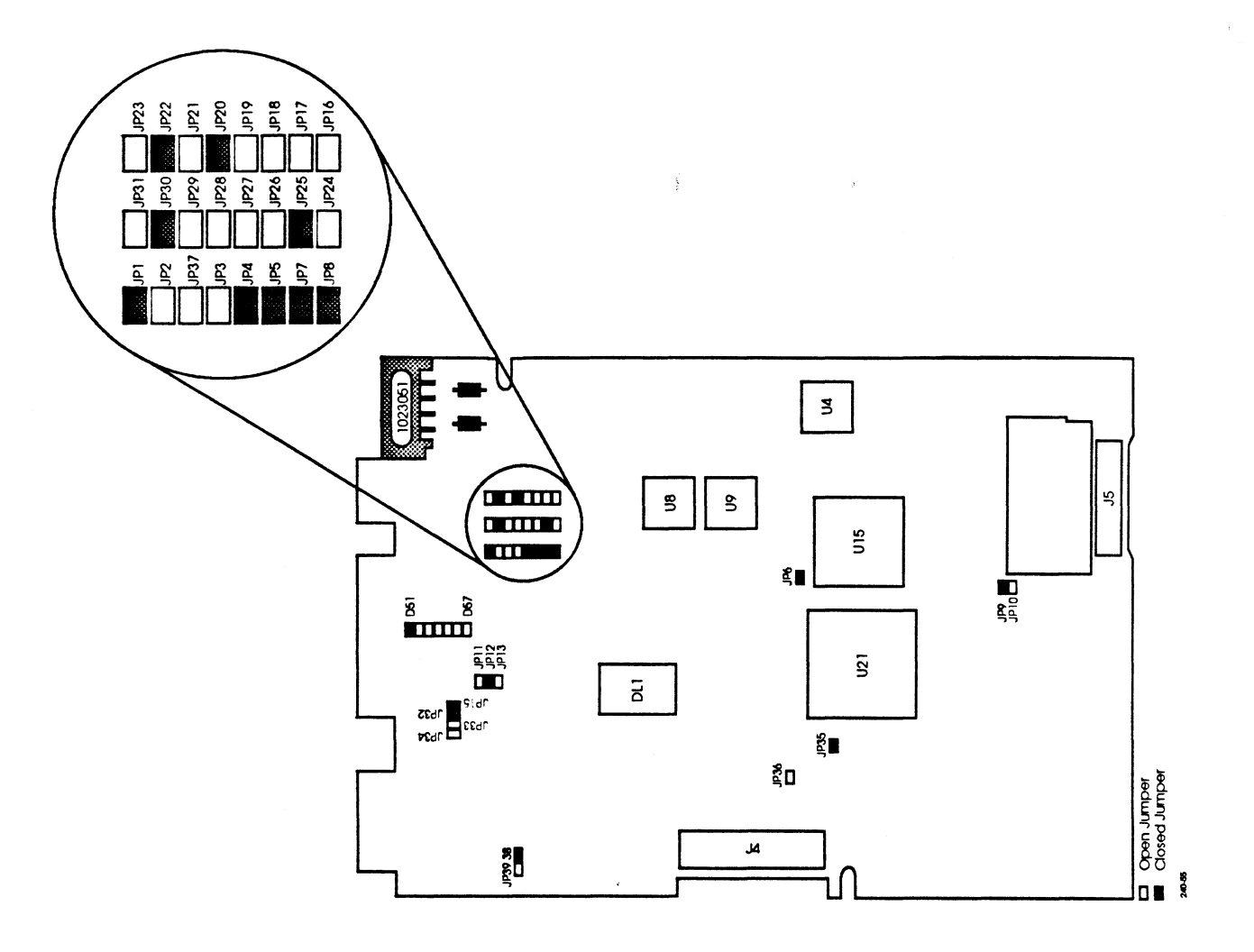

Figure F-5. MAXTOR PCBA #1023051

| Table F-5.         MAXTOR 765MB, PCBA #1023051 | Jumper Settings |
|------------------------------------------------|-----------------|
|------------------------------------------------|-----------------|

| JUMPER<br>ADDRESS | STATUS<br>MK 386S | DESCRIPTION              |
|-------------------|-------------------|--------------------------|
| JP1               | In<br>Out         | Bytes per PLO Sync Field |
| JFZ<br>ID3        | Out               | RESERVED<br>RESERVED     |
| .IP4              | In                | In for 8760              |
| 0, 1              |                   | Out for 8380             |
| JP5               | In                | Vendor ID                |
| JP6               | In                | In = Auto spin-up        |
|                   |                   | Out = Remote spin-up     |
| JP7               | In                | Vendor ID                |
| JP8               | In                | Vendor ID                |
| JP9               | In                | Short Index              |

F-10 Rev C

MARK 386S Installation/Operation Guide

# Table F-5. PCBA #1023051 Jumper Settings (Continued)

| JUMPER<br>ADDRESS                                                                                                    | STATUS<br>MK 386S                                                                                                    | DESCRIPTION                                                                                                    |
|----------------------------------------------------------------------------------------------------|----------------------------------------------------------------------------------------------------|----------------------------------------------------------------------------------------------------|
| JP10<br>JP11<br>JP12<br>JP13<br>JP15<br>JP16<br>JP17<br>JP18<br>JP19<br>JP20<br>JP21<br>JP22<br>JP23<br>JP24<br>JP25<br>JP26<br>JP27<br>JP26<br>JP27<br>JP28<br>JP27<br>JP28<br>JP29<br>JP30<br>JP31<br>JP31<br>JP32<br>JP33<br>JP34<br>JP35 | Out<br>Out<br>In<br>Out<br>In<br>In<br>Out<br>In<br>In<br>In<br>Out<br>In<br>Out<br>In<br>Out<br>In<br>Out<br>In<br>Out<br>In<br>Out<br>In<br>Out | Long Index<br>Delayed Write Current<br>Normal Write Current<br>Hardware DC Erase<br>Read Gate Nominal Delay<br>1 Byte per Sector<br>2 Bytes per Sector<br>3 Bytes per Sector<br>16 Bytes per Sector<br>32 Bytes per Sector<br>32 Bytes per Sector<br>128 Bytes per Sector<br>256 Bytes per Sector<br>512 Bytes per Sector<br>512 Bytes per Sector<br>2048 Bytes per Sector<br>2048 Bytes per Sector<br>8182 Bytes per Sector<br>4096 Bytes per Sector<br>1n = Enable ESDI Programmable Sector Size<br>Out = Disable ESDI Programmable Sector Size<br>In = Soft Sector Mode<br>Out = Hard Sector Mode<br>Read Gate Nominal Delay<br>Read Gate Nominal Delay<br>In = Normal Write Current |
| JP36                                                                                                    | Out                                                                                                    | In = Write Unsafe Disable<br>Out = Write Unsafe Enable                                                                                                    |
| JP37<br>JP38<br>JP39                                                                                                    | In<br>Out                                                                                                    | Bytes per PLO Sync Field<br>Normal Write Current<br>Delayed Write Current                                                                                                    |
| DS1<br>DS2<br>DS3<br>DS4<br>DS5<br>DS6<br>DS7                                                                                                    | In<br>Out<br>Out<br>Out<br>Out<br>Out                                                                                                    | DRIVE SELECT<br>DRIVE SELECT<br>DRIVE SELECT<br>DRIVE SELECT<br>DRIVE SELECT<br>DRIVE SELECT<br>DRIVE SELECT                                                                                                    |

# **COMMENT SHEET**

MANUAL TITLE: <u>MARK 386S Business System Installation</u> and Operations Guide

DOCUMENT ORDER NUMBER: <u>HTP0091</u> REVISION: <u>C</u>

FROM: NAME/COMPANY: \_\_\_\_\_

BUSINESS ADDRESS: \_\_\_\_\_

CITY/STATE/ZIP: \_\_\_\_\_

COMMENTS: Your evaluation of this manual will be appreciated by POINT 4 Data Corporation. Notation of any errors, suggested additions or deletions, or general comments may be made below. Please include page number references where appropriate.

# Image: Second state of the state of the
## Publications Update

## MARK 386S Business System Installation/ Operation Guide

Incorporation of the attached pages into Revision A of the manual brings it up to Revision B

November 1990

**and the second second** 

-

# Publications Update

### TO: MARK 386S Users

- FROM: Publications Department
- DATE: November 29, 1990

## SUBJ: MARK 386S INSTALLATION/OPERATION GUIDE, REVISION B UPDATE PACKAGE

The MARK 386S Installation/Operation Guide has been updated. The revised pages are attached. Incorporation of these pages into a Revision A document brings it up to Revision B. Remove and insert pages as indicated below.

#### FILING INSTRUCTIONS

| <u>Remove</u>        | Insert                      |
|----------------------|-----------------------------|
| Title thru vii       | Title thru ix               |
| 2-19/2-20            | 2-19/2-20                   |
| 4-11/4-12<br>4-15    | 4-11/4-12<br>4-15 thru 4-18 |
| none                 | D-1 thru D-11               |
| none                 | E-1 thru E-8                |
| Comment Sheet/Mailer | Comment Sheet/Mailer        |

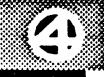

÷

| -                                                                                                    |
|----------------------------------------------------------------------------------------------------|
| Γ.                                                                                                    |
| <br>                                                                                                    |
|                                                                                                    |
|                                                                                                    |
|                                                                                                    |
| <br>O                                                                                                    |
|                                                                                                    |
|                                                                                                    |
|                                                                                                    |
|                                                                                                    |
|                                                                                                    |
|                                                                                                    |
|                                                                                                    |
|                                                                                                    |
|                                                                                                    |
|                                                                                                    |
|                                                                                                    |
|                                                                                                    |
|                                                                                                    |
|                                                                                                    |
|                                                                                                    |
|                                                                                                    |
|                                                                                                    |
|                                                                                                    |
|                                                                                                    |
|                                                                                                    |
|                                                                                                    |
|                                                                                                    |
|                                                                                                    |
|                                                                                                    |
|                                                                                                    |
|                                                                                                    |
|                                                                                                    |
|                                                                                                    |
|                                                                                                    |
| and the second second sec |
|                                                                                                    |
|                                                                                                    |
| •                                                                                                    |
|                                                                                                    |
|                                                                                                    |
|                                                                                                    |
|                                                                                                    |

## MARK 386S

BUSINESS SYSTEM INSTALLATION/ OPERATION GUIDE

**Revision B** 

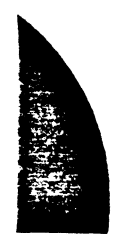

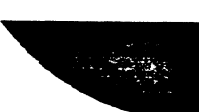

#### NOTICE

Every effort has been made to make this manual complete, accurate and up-todate. However, all information herein is subject to change due to updates. All inquiries concerning this manual should be directed to POINT 4 Data Corporation.

#### WARNING!

This equipment generates, uses, and can radiate radio frequency energy and, if not installed and used in accordance with the instruction manual, may cause interference to radio communications. As temporarily permitted by regulation it has been tested for compliance with the limits for Class A computing devices pursuant to Subpart J of Part 15 of FCC Rules, which are designed to provide reasonable protection against such interference. Operation of this equipment in a residential area is likely to cause interference in which case the user at his own expense will be required to take whatever measures may be required to correct the interference.

Document Order Number: HTP0091

POINT 4 is a registered trademark of POINT 4 Data Corporation.

Portions © 1985-1989 by American Megatrends, Inc. Portions © 1986, 1987 by Phoenix Technologies Ltd. All rights reserved. Balance © 1990 by POINT 4 Data Corporation. XENIX and MS-DOS are trademarks of Microsoft Corporation SCO is a trademark of The Santa Cruz Operation, Inc.

Printed in the United States of America. All rights reserved. No part of this work covered by the copyrights hereon may be reproduced or copied in any form or by any means--graphic, electronic, or mechanical, including photocopying, recording, taping, or information and retrieval systems-- without prior written permission of:

> POINT 4 Data Corporation 15442 Del Amo Avenue Tustin, CA 92680 (714) 259-0777

### PUBLICATION NUMBER: HM-240-0091

| <u>Revision</u> | Description                                                   | Date     |
|-----------------|---------------------------------------------------------------|----------|
| Α               | Initial Customer Release                                      | 04/20/90 |
| В               | Update including new Appendices D and E; changes to Section 4 | 11/29/90 |

Changes, additions, and deletions to information in this manual are indicated by vertical bars in the margins or by a dot near the page number if the entire page is affected. A vertical bar by the page number indicates pagination rather than content has changed. The effective revision for each page is shown below.

| Page                 | Rev | Page | Rev | Page | Rev |
|----------------------|-----|------|-----|------|-----|
|                      |     |      |     |      |     |
| Cover                | -   |      |     |      |     |
| Title thru ix        | В   |      |     |      |     |
| 1-1 thru 1-10        | Α   |      |     |      |     |
| 2-1 thru 2-18        | Α   |      |     |      |     |
| 2-19                 | В   |      |     |      |     |
| 2-20 thru 2-23       | Α   |      |     |      |     |
| 3-1 thru 3-12        | Α   |      |     |      |     |
| 4-1 thru 4-10        | Α   |      |     |      |     |
| 4-11                 | В   |      |     |      |     |
| 4-12 thru 4-15       | Α   |      |     |      |     |
| 4-16 thru 4-18       | В   |      |     |      |     |
| 5-1 thru 5-3         | Α   |      |     |      |     |
| 6-1 thru 6-4         | А   |      |     |      |     |
| 7-1, 7-2             | А   |      |     |      |     |
| A-1 thru A-3         | А   |      |     |      |     |
| B-1 thru B-5         | А   |      |     |      |     |
| C-1 thru C-7         | Α   |      |     |      |     |
| D-1 thru D-11        | В   |      |     |      |     |
| E-1 thru E-8         | В   |      |     |      |     |
| <b>Comment Sheet</b> | В   |      |     |      |     |
| Mailer               | _   |      |     |      |     |

## CONTENTS

## SECTION 1. GETTING TO KNOW YOUR COMPUTER

| 1.1 MARK 386S SYSTEM FEATURES             | 1-1  |
|-------------------------------------------|------|
| 1.2 OPTIONS                               | 1-2  |
| 1.3 THE CENTRAL PROCESSING UNIT           | 1-3  |
| 1.3.1 80386SX Motherboard                 | .1-3 |
| 1.3.1.1 The Math Coprocessor              | 1-3  |
| 1.3.1.2 Memory                            | 1-3  |
| 1.3.2 80386DX Motherboard                 | .1-4 |
| 1.3.2.1 The Math Coprocessor              | .1-4 |
| 1.3.2.2 Memory                            | .1-4 |
| 1.3.3 Front Panel Controls and Indicators | 1-5  |
| 1.3.4 Input/Output Devices                | 1-5  |
| 1.3.5 Data Storage Devices                | 1-6  |
| 1.4 THE KEYBOARD                          | 1-6  |
| 1.5 THE FLOPPY DISK DRIVE                 | 1-7  |
| 1.5.1 Diskette Requirements               | 1-7  |
| 1.5.2 Diskette Insertion                  | 1-8  |
| 1.6 THE HARD DISK DRIVE                   | 1-9  |
| 1.7 THE TAPE BACKUP DRIVE                 | 1-9  |
| 1.8 VIDEO DISPLAYS                        | 1-9  |
| 1.9 PRINTERS                              | 1-9  |
|                                           |      |

## SECTION 2. INSTALLING INTERNAL OPTIONS

| 2.1   | REMOVING AND REPLACING THE ENCLOSURE                       | . 2-1  |
|-------|------------------------------------------------------------|--------|
| 2.2   | ADDING RAM MEMORY                                          | 2-3    |
| 2.2.1 | Adding RAM Memory to the 80386SX Motherboard               | . 20   |
| 2.2.2 | Adding RAM Memory to the 80386DX Motherboard               | 2-6    |
| 2.3   | INSTALLING THE MATH COPROCESSOR                            | . 2-7  |
| 2.3.1 | Installing the Math Coprocessor on the 80386SX Motherboard | 2-7    |
| 2.3.2 | Installing the Math Coprocessor on the 80386DX Motherboard | 2-8    |
| 2.4   | INSTALLING OPTION BOARDS                                   | . 2-9  |
| 2.5   | INSTALLING MASS STORAGE DEVICES                            | 2-10   |
| 2.5.1 | Installing a Hard Disk Drive                               | 2 - 10 |
| 2.5.2 | Installing a Floppy Disk Drive                             | .2-14  |
| 2.5.3 | Installing a Tape Backup Drive                             | 2-16   |
| 2.6   | 32-PORT INTELLIGENT SERIAL I/O MULTIPLEXER                 | .2-18  |
| 2.6.1 | Diagnostics                                                | .2-18  |
|       |                                                            |        |

| 2.7   | INSTALLING THE 8-PORT SERIAL CONTROLLER             |       |
|-------|-----------------------------------------------------|-------|
| 2.7.1 | Installing the 8-Port Serial Controller as COM1     | 2-19  |
| 2.7.2 | Installing the 8-Port Serial Controller as COM2     | 2-19  |
| 2.8   | INSTALLING THE ATI VIDEO ADAPTER                    | .2-20 |
| 2.9   | INSTALLING THE PARALLEL AND TWO SERIAL PORT ADAPTER | 2-22  |

#### SECTION 3. SETTING UP YOUR COMPUTER

| 3.1   | CONNECTING THE VIDEO MONITOR                       | 3-1  |
|-------|----------------------------------------------------|------|
| 3.2   | CONNECTING THE POWER CORD                          | 3-2  |
| 3.3   | CONNECTING THE PRINTER                             | 3-2  |
| 3.4   | INITIAL MS-DOS BOOT                                | 3-4  |
| 3.5   | RUNNING THE HARDWARE CONFIGURATION PROGRAM (SETUP) | .3-7 |
| 3.5.1 | SETUP for the 80386SX Motherboard                  | .3-7 |
| 3.5.2 | SETUP for the 80386DX Motherboard                  | .3-9 |
|       |                                                    |      |

### SECTION 4. INSTALLING DOS ON THE HARD DISK DRIVE

| 4.1   | GENERAL                                        | 4-1  |
|-------|------------------------------------------------|------|
| 4.2   | CONFIGURING THE HARD DISK                      | 4-1  |
| 4.2.1 | Low-Level Formatting                           | 4-2  |
| 4.2.2 | Partitioning the Hard Disk                     | 4-14 |
| 4.2.3 | Formatting the Hard Disk and Installing MS-DOS | 4-14 |

#### SECTION 5. INSTALLING XENIX ON THE HARD DISK DRIVE

| 5.1   | INTRODUCTION                             | 5-1 |
|-------|------------------------------------------|-----|
| 5.2   | INSTALLING XENIX                         | 5-1 |
| 5.2.1 | Preparing to Install XENIX               | 5-1 |
| 5.2.2 | Installing a XENIX Partition             | 5-2 |
| 5.2.3 | Going between a XENIX and DOS Partition  | 5-2 |
| 5.3   | POINT 4 8-PORT SERIAL CONTROLLER BOARD   | 5-3 |
| 5.4   | INSTALLING THE CARTRIDGE TAPE CONTROLLER | 5-3 |

## SECTION 6. MAINTENANCE

| 6.1 | CLEANING THE INTERIOR              | 6-1  |
|-----|------------------------------------|------|
| 6.2 | FLOPPY DISK DRIVE CARE             | 6-2  |
| 6.3 | TAPE DRIVE CARE                    | 6-3  |
| 6.4 | CLOCK/CALENDAR BATTERY REPLACEMENT | .6-4 |

| SECTION 7. TROUBLESHOOTING | 7-: | 1 |
|----------------------------|-----|---|
|----------------------------|-----|---|

### **APPENDICES**

| Appendix A. | Glossary                             | .A-1 |
|-------------|--------------------------------------|------|
| Appendix B. | 80386SX Motherboard Configuration    | B-1  |
| Appendix C. | 80386DX Motherboard Configuration    | .C-1 |
| Appendix D. | 80386DX-33 Motherboard Configuration | .D-1 |
| Appendix E. | 80486-25 Motherboard Configuration   | .E-1 |

### **FIGURES**

| 1-1                                                                                     | The Keyboard 1-6                                                                                                    |
|-----------------------------------------------------------------------------------------|----------------------------------------------------------------------------------------------------|
| 1-2                                                                                     | Proper Floppy Diskette Orientation for Insertion 1-8                                                                                                    |
| 2-1                                                                                     | Location of the Enclosure Retaining Screws                                                                                                    |
| 2-2                                                                                     | Removing the Enclosure                                                                                                    |
| 2-3                                                                                     | 80386SX Motherboard Layout                                                                                                    |
| 2-4                                                                                     | 80386DX Motherboard Layout2-6                                                                                                    |
| 2-5                                                                                     | EMC Socket Pinouts2-8                                                                                                    |
| 2-6                                                                                     | Mounting Location of an Optional Hard Disk Drive                                                                                                    |
| 2-7                                                                                     | Location of the Hard Disk Drive Mounting Rails 2-11                                                                                                    |
| 2-8                                                                                     | NCL 5355 Controller Connector and Jumper Locations                                                                                                    |
| 2-9                                                                                     | Securing the Drive with a Mounting Bracket                                                                                                    |
| 2-10                                                                                    | Location of the Floppy Disk Drive Mounting Rails 2-14                                                                                                    |
| 2-11                                                                                    | Mounting Location of an Optional Floppy Disk Drive                                                                                                    |
| 2-12                                                                                    | Tape Controller Jumper Settings                                                                                                    |
| 2-13                                                                                    | 1P/2S Adapter Layout2-22                                                                                                    |
|                                                                                         |                                                                                                    |
|                                                                                         | •                                                                                                    |
| 3-1                                                                                     | MS-DOS Boot Procedure Screen 1                                                                                                    |
| 3-1<br>3-2                                                                              | MS-DOS Boot Procedure Screen 1                                                                                                    |
| 3-1<br>3-2<br>3-3                                                                       | MS-DOS Boot Procedure Screen 13-5MS-DOS Boot Procedure Screen 23-5MS-DOS Boot Procedure Screen 33-6                                                                                                    |
| 3-1<br>3-2<br>3-3<br>3-4                                                                | MS-DOS Boot Procedure Screen 13-5MS-DOS Boot Procedure Screen 23-5MS-DOS Boot Procedure Screen 33-680386SX SETUP Program Screen3-8                                                                                                    |
| 3-1<br>3-2<br>3-3<br>3-4<br>3-5                                                         | MS-DOS Boot Procedure Screen 13-5MS-DOS Boot Procedure Screen 23-5MS-DOS Boot Procedure Screen 33-680386SX SETUP Program Screen3-880386DX CMOS SETUP Program Screen3-10                                                                                                    |
| 3-1<br>3-2<br>3-3<br>3-4<br>3-5<br>3-6                                                  | MS-DOS Boot Procedure Screen 13-5MS-DOS Boot Procedure Screen 23-5MS-DOS Boot Procedure Screen 33-680386SX SETUP Program Screen3-880386DX CMOS SETUP Program Screen3-1080386DX Extended CMOS SETUP Menu Screen3-10                                                                                                    |
| 3-1<br>3-2<br>3-3<br>3-4<br>3-5<br>3-6<br>3-7                                           | MS-DOS Boot Procedure Screen 13-5MS-DOS Boot Procedure Screen 23-5MS-DOS Boot Procedure Screen 33-680386SX SETUP Program Screen3-880386DX CMOS SETUP Program Screen3-1080386DX Extended CMOS SETUP Menu Screen3-1080386DX EASY C&T 386 CHIPSET REGISTER SETUP Screen3-11                                                                                                    |
| 3-1<br>3-2<br>3-3<br>3-4<br>3-5<br>3-6<br>3-7<br>4-1                                    | MS-DOS Boot Procedure Screen 13-5MS-DOS Boot Procedure Screen 23-5MS-DOS Boot Procedure Screen 33-680386SX SETUP Program Screen3-880386DX CMOS SETUP Program Screen3-1080386DX Extended CMOS SETUP Menu Screen3-1080386DX EASY C&T 386 CHIPSET REGISTER SETUP Screen3-11MAXTOR PCBA #1014520, FAB #94-12                                                                                                    |
| 3-1<br>3-2<br>3-3<br>3-4<br>3-5<br>3-6<br>3-7<br>4-1<br>4-2                             | MS-DOS Boot Procedure Screen 13-5MS-DOS Boot Procedure Screen 23-5MS-DOS Boot Procedure Screen 33-680386SX SETUP Program Screen3-880386DX CMOS SETUP Program Screen3-1080386DX Extended CMOS SETUP Menu Screen3-1080386DX EASY C&T 386 CHIPSET REGISTER SETUP Screen3-11MAXTOR PCBA #1014520, FAB #94-12MAXTOR PCBA #1015468, FAB #84-13                                                                                                    |
| 3-1<br>3-2<br>3-3<br>3-4<br>3-5<br>3-6<br>3-7<br>4-1<br>4-2<br>4-3                      | MS-DOS Boot Procedure Screen 13-5MS-DOS Boot Procedure Screen 23-5MS-DOS Boot Procedure Screen 33-680386SX SETUP Program Screen3-880386DX CMOS SETUP Program Screen3-1080386DX Extended CMOS SETUP Menu Screen3-1080386DX EASY C&T 386 CHIPSET REGISTER SETUP Screen3-11MAXTOR PCBA #1014520, FAB #94-12MAXTOR PCBA #1015468, FAB #84-13MAXTOR PCBA #1014150, FAB #74-13                                                                                                    |
| 3-1<br>3-2<br>3-3<br>3-4<br>3-5<br>3-6<br>3-7<br>4-1<br>4-2<br>4-3<br>4-4               | MS-DOS Boot Procedure Screen 13-5MS-DOS Boot Procedure Screen 23-5MS-DOS Boot Procedure Screen 33-680386SX SETUP Program Screen3-880386DX CMOS SETUP Program Screen3-1080386DX Extended CMOS SETUP Menu Screen3-1080386DX EASY C&T 386 CHIPSET REGISTER SETUP Screen3-11MAXTOR PCBA #1014520, FAB #94-12MAXTOR PCBA #1015468, FAB #84-13MAXTOR PCBA #1014150, FAB #74-13MAXTOR PCBA #10143856 14-18                                                                                                    |
| 3-1<br>3-2<br>3-3<br>3-4<br>3-5<br>3-6<br>3-7<br>4-1<br>4-2<br>4-3<br>4-4<br>6-1        | MS-DOS Boot Procedure Screen 13-5MS-DOS Boot Procedure Screen 23-5MS-DOS Boot Procedure Screen 33-680386SX SETUP Program Screen3-880386DX CMOS SETUP Program Screen3-1080386DX Extended CMOS SETUP Menu Screen3-1080386DX EASY C&T 386 CHIPSET REGISTER SETUP Screen3-11MAXTOR PCBA #1014520, FAB #94-12MAXTOR PCBA #1015468, FAB #84-13MAXTOR PCBA #1014150, FAB #74-13MAXTOR PCBA #1023856 14-18Location of the Air Exchange Grilles6-1                                                                                                    |
| 3-1<br>3-2<br>3-3<br>3-4<br>3-5<br>3-6<br>3-7<br>4-1<br>4-2<br>4-3<br>4-4<br>6-1<br>6-2 | MS-DOS Boot Procedure Screen 13-5MS-DOS Boot Procedure Screen 23-5MS-DOS Boot Procedure Screen 33-680386SX SETUP Program Screen3-880386DX CMOS SETUP Program Screen3-1080386DX Extended CMOS SETUP Menu Screen3-1080386DX EASY C&T 386 CHIPSET REGISTER SETUP Screen3-11MAXTOR PCBA #1014520, FAB #94-12MAXTOR PCBA #1015468, FAB #84-13MAXTOR PCBA #1014150, FAB #74-13MAXTOR PCBA #1014350 in the second second |

| C-1  | 80386DX Motherboard ConfigurationC-1               |
|------|----------------------------------------------------|
| C-2  | 80386DX CMOS SETUP Program Screen                  |
| C-3  | 80386DX Extended CMOS SETUP Program Screen         |
| C-4  | 80386DX EASY C&T 386 CHIPSET REGISTER SETUP Screen |
| C-5  | 80386DX 206, 301 REGISTER SETUP Screen             |
| C-6  | 80386DX 307 REGISTER SETUP Screen                  |
| C-7  | 80386DX Enable/Disable Video and Main BIOS Shadow  |
|      | SETUP Screen                                       |
| C-8  | 80386DX System Boot Screen                         |
|      |                                                    |
| D-1  | 80386DX-33 Motherboard LayoutD-1                   |
| D-2  | 80386DX-33 CMOS SETUP Screen                       |
| D-3  | XCMOS SETUP Screen                                 |
| D-4  | Easy SETUP OPTI Chipset                            |
| D-5  | OPTI Clock Selection                               |
| D-5A | CPU Clock Selection                                |
| D-5B | ICLK Selection                                     |
| D-5C | ATCLK Stretch Enable/Disable                       |
| D-6  | OPTI Wait State Setting                            |
| D-6A | DRAM READ Cycle Wait State                         |
| D-6B | DRAM WRITE Cycle Wait State                        |
| D-7  | OPTI Shadow RAM and REMAP Setting                  |
| D-7A | Main Shadow Enable/Disable                         |
| D-7B | Video Shadow Enable/Disable                        |
| D-7C | Remap 256K Memory Enable/DisableD-9                |
| D-8  | OPTI Cache Configuration Setting                   |
| D-8A | Cache Enable/Disable                               |
| D-8B | Cache Controller Selection                         |
| D-8C | 256K Remapped Area Cacheable Enable/Disable        |
| D-8D | Cacheable Address Range                            |
|      | 6                                                  |
| E-1  | 80486-25 Motherboard LayoutE-1                     |
| E-2  | 80486-25 CMOS Setup SummaryE-3                     |
| E-3  | 80486-25 CMOS Setup - Clock                        |
| E-4  | 80486-25 CMOS Setup - Video E-4                    |
| E-5  | 80486-25 CMOS Setup - FloppyE-4                    |
| E-6  | 80486-25 CMOS Setup - Fixed                        |
| E-7  | 80486-25 CMOS Setup - Boot-Sequence                |
| E-8  | 80486-25 CMOS Setup - KeyboardE-6                  |
| E-9  | First-AidE-6                                       |
| E-10 | Cache                                              |
| E-11 | ShadowE-7                                          |
| E-12 | ChipsetE-8                                         |
| E-13 | SecurityE-8                                        |

## TABLES

.

| 2-1<br>2-2<br>2-3<br>2-4<br>2-5 | SW2 Memory Select Settings (SX386-20 Memory Option Settings)2-4Wait State Operation2-5NCL 5355 Installation Specifications2-12Video Mode Select2-20Monitor Type Select2-21 |
|---------------------------------|----------------------------------------------------------------------------------------------------|
| 2-6                             | Video Adapter Select (J4)                                                                                                    |
| 2-7                             | Printer Port Settings                                                                                                    |
| 2-8                             | Serial Ports Settings2-23                                                                                                    |
| 3-1                             | Parallel Printer Port Pinouts                                                                                                    |
| 3-2                             | Serial Port #1 Pinouts 3-3                                                                                                    |
| 3-3                             | Serial Port #2 Pinouts                                                                                                    |
| 3-4                             | 80386DX Wait State Select3-11                                                                                                    |
| 4-1                             | MAXTOR 765MB, FAB #9 Jumper Settings                                                                                                    |
| 4-2                             | MAXTOR 765MB, FAB #8 Jumper Settings                                                                                                    |
| 4-3                             | MAXTOR 765MB, FAB #7 Jumper Settings4-10                                                                                                    |
| 4-4                             | MAXTOR 765MB Jumper Settings4-16                                                                                                    |
| 7-1                             | General Troubleshooting 7-1                                                                                                    |
| B-1                             | SW2 Settings (Part 1)B-2                                                                                                    |
| B-2                             | SW2 Settings (Part 2)B-3                                                                                                    |
| B-3                             | SW2 Settings (Part 3)B-3                                                                                                    |
| B-4                             | Motherboard JumpersB-4                                                                                                    |
| C-1                             | 80386DX Motherboard Jumpers and Switch SettingsC-2                                                                                                    |
| D-1                             | 80386DX-33 Jumpers and Switch SettingsD-2                                                                                                    |
| E-1                             | 80486-25 Jumpers and Switch SettingsE-2                                                                                                    |

### 2.7 INSTALLING THE 8-PORT SERIAL CONTROLLER

Instructions for installing the 8-port Serial Controller are contained in the 8-Port Serial Controller User Guide, dated November 1988 (Order Number HTP0076).

Using the Arnet driver, XENIX supports a maximum of two 8-port controllers, one as COM1 and the other as COM2. XENIX does not support chaining two or more boards on one interrupt.

#### 2.7.1 Installing the 8-Port Serial Controller as COM1

- 1. JP1 must have a jumper across location 3.
- 2. JP2 must have a jumper across location 3 (IRQ4).
- 3. Set SW1, keys 1 through 4, to 1 0 1 1, where 1=ON or Closed (Address 100H).
- 4. Set SW2, keys 1 through 8 to 1 0 1 0 1 1 0 0.
- 5. On the 1P/2S Adapter change Port 1 to use COM3 instead of COM1 (see Table 2-8).
- 6. Run **mkdev serial** to install an 8-port card on COM1.

### 2.7.2 Installing a Second 8-Port Serial Controller as COM2

- 1. JP1 must have a jumper across location 3.
- 2. JP2 must have a jumper across location 2 (IRQ3).
- 3. Set SW1, keys 1 through 4, to 1 0 0 1, where 1=ON or Closed (Address 180H).
- 4. Set SW2, keys 1 through 8, to 1 0 0 0 1 1 0 0.
- 5. On the 1P/2S Adapter change Port 2 to use COM4 instead of COM2 (see Table 2-8).
- 6. Run **mkdev serial** to install an 8-port card on COM2.

I

## 2.8 INSTALLING THE ATI VIDEO ADAPTER

There are four switches in one assembly on the rear of the card.

Switch 1 (SW1) is used to select the mode of operation which will be in effect at power-on (see Table 2-4).

| Default Mode Graphics Solution SW1 Switch Set                                    |                                                 |  |
|----------------------------------------------------------------------------------|-------------------------------------------------|--|
| Color/Graphics                                                                   | OFF/Closed ON/Open                              |  |
|                                                                                  | 1                                               |  |
| Monochrome/Graphics                                                              | OFF/Closed<br>ON/Open                           |  |
| <b>Color/Graphics</b> – Selects for IBM Color/Graphic<br>16 Color/Graphic modes. | x, Plantronics Color/Graphics and ATI 640 x 200 |  |
| <b>Monochrome/Graphics</b> – Selects for Mono<br>Monochrome/Graphics Mode.       | ochrome Text Mode (MDA), and Hercules           |  |

| Table 2-4. | Video | Mode | Select |
|------------|-------|------|--------|
|------------|-------|------|--------|

Switches 2 and 3 are used to identify the type of monitor that is being used (see Table 2-5).

Table 4-3. MAXTOR 765MB, FAB #7 Jumper Settings (Continued)

| PCBA: | 1014150 10 |
|-------|------------|
| ΤΙΛ   | 1000040 0  |

TLA #: 1098068 2 FAB #: 7

| JUMPER<br>ADDRESS                             | STATUS<br>MK 386S                     | DESCRIPTION                                                                                                  |
|-----------------------------------------------|---------------------------------------|----------------------------------------------------------------------------------------------------|
| JP31                                          | Out                                   | Hard/Soft Sector Mode; In=Soft Sector                                                                        |
| JP32                                          | In                                    | Head Select Jumpers                                                                                          |
| JP33                                          | In                                    | Head Select Jumpers                                                                                          |
| JP34                                          | In                                    | Head Select Jumpers                                                                                          |
| JP35                                          | In                                    | Head Select Jumpers                                                                                          |
| JP36                                          | Out                                   | Head Select Jumper                                                                                           |
| JP37                                          | Out                                   | PLO Sync Field Lengths                                                                                       |
| JP38                                          | Out                                   | NOT USED                                                                                                    |
| JP39                                          | Out                                   | NOT USED                                                                                                    |
| JP40                                          | Out                                   | Factory Selected                                                                                             |
| JP41                                          | Out                                   | Test Pins Differential Data Signals                                                                          |
| JP42                                          | In (B-C)                              | Test Pin - Write Gate to Flex Circuit                                                                        |
| JP43                                          | In                                    | Test Out Disables On-board RAM                                                                               |
| DS1<br>DS2<br>DS3<br>DS4<br>DS5<br>DS6<br>DS7 | In<br>Out<br>Out<br>Out<br>Out<br>Out | DRIVE SELECT<br>DRIVE SELECT<br>DRIVE SELECT<br>DRIVE SELECT<br>DRIVE SELECT<br>DRIVE SELECT<br>DRIVE SELECT |

.

I

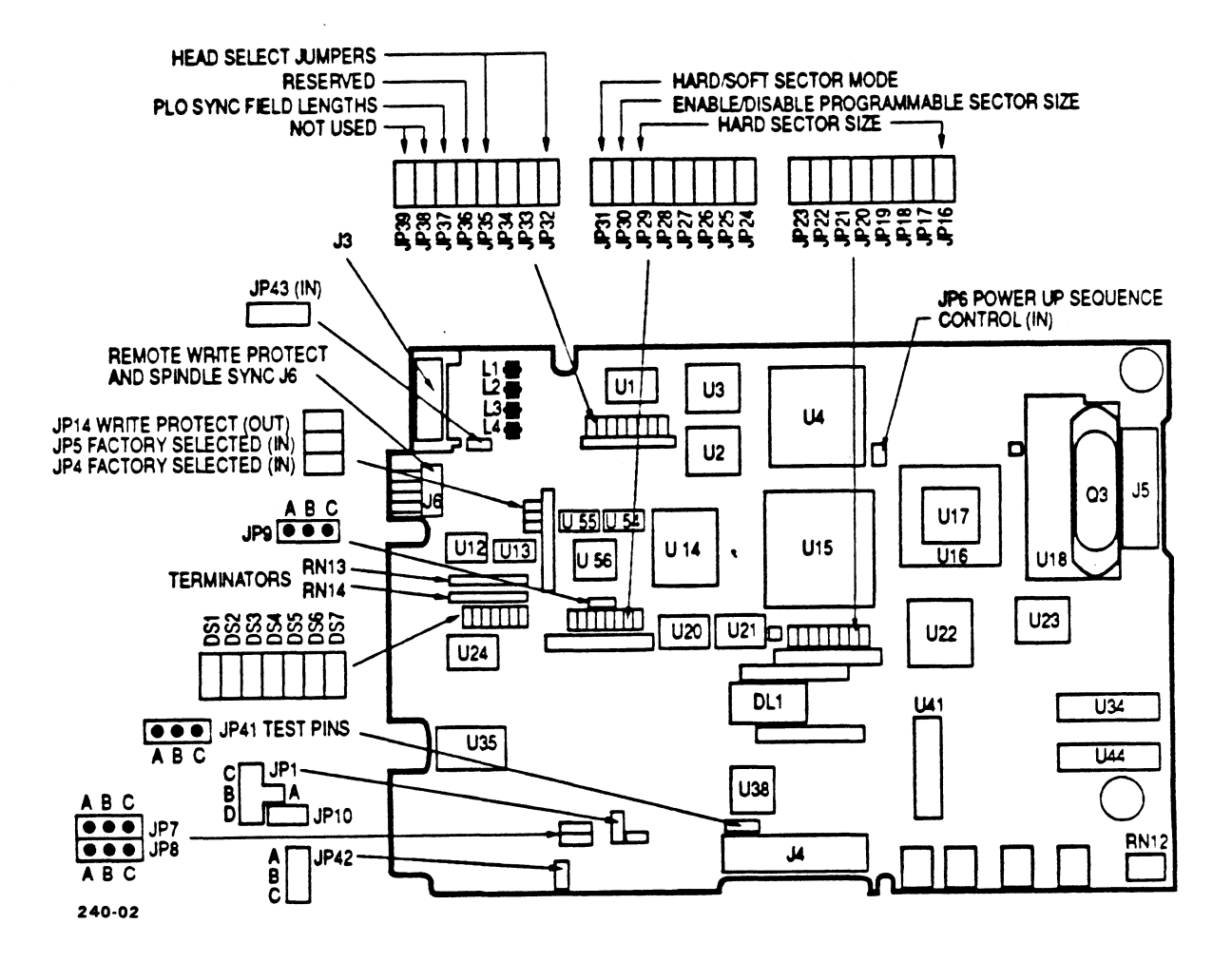

Figure 4-1. MAXTOR PCBA #1014520, FAB #9

MS-DOS then asks:

Format another? (Y/N)

Type "N" to stop the format process.

Installing DOS on the Hard Disk Drive

## Table 4-4. MAXTOR 765MB Jumper Settings

PCBA: 1023856 1

TLA #: N/A

FAB #: N/A

| JUMPER<br>ADDRESS                    | STATUS<br>MK 386S               | DESCRIPTION                                                                                                    |
|--------------------------------------|---------------------------------|----------------------------------------------------------------------------------------------------|
| JP1<br>JP2<br>JP3                    | A-B<br>N/A<br>N/A               | Encoded Write Data                                                                                                    |
| JP4<br>JP5                           | Out<br>In                       | Out=1,7 Encoding<br>In=15Mbit/sec Transfer Rate (Hard Wired)                                                                                                    |
| JP6<br>JP7<br>JP8<br>JP9             | In<br>B-C<br>Out<br>A-B         | In=Motor Remote Spinup Option Disabled<br>Out=Motor Spinup Option Enabled<br>Read Gate Delay Option<br>Read Gate Delay Option<br>INDEX Width Selection. A-B=2.8µsec.<br>B-C=70usec.                    |
| JP10                                 | In                              | Write Current Select (Hard Wired)                                                                                                    |
| JP11<br>JP12<br>JP13<br>JP14<br>JP15 | N/A<br>N/A<br>N/A<br>Out<br>N/A | In=Write Protect                                                                                                    |
| JP16<br>JP17<br>JP18<br>JP19<br>JP20 | Out<br>Out<br>In<br>In<br>In    | Hard Sector Size<br>Hard Sector Size<br>Hard Sector Size<br>Hard Sector Size<br>Hard Sector Size                                                                                                    |
| JP21<br>JP22<br>JP23<br>JP24<br>JP25 | Out<br>In<br>Out<br>Out<br>In   | Hard Sector Size<br>Hard Sector Size<br>Hard Sector Size<br>Hard Sector Size<br>Hard Sector Size                                                                                                    |
| JP26<br>JP27<br>JP28<br>JP29<br>JP30 | Out<br>Out<br>Out<br>Out        | Hard Sector Size<br>Hard Sector Size<br>Hard Sector Size<br>Out=Disable ESDI Programmable Sector Size<br>(Hard Sector Mode Only)<br>In=Enable ESDI Programmable Sector Size<br>(Hard Sector Mode Only) |

## Table 4-4. MAXTOR 765MB Jumper Settings (Continued)

PCBA: 1023856 1

TLA #: N/A

FAB #: N/A

| JUMPER<br>ADDRESS                             | STATUS<br>MK 386S                     | DESCRIPTION                                                                                                    |
|-----------------------------------------------|---------------------------------------|----------------------------------------------------------------------------------------------------|
| JP31<br>JP32<br>JP33<br>JP34<br>JP35          | Out<br>In<br>In<br>In<br>In           | In=Soft Sector Mode;Out=Hard Sector Mode<br>Drive Model Selection<br>Drive Model Selection<br>Drive Model Selection<br>Model Select 0 |
| JP36<br>JP37<br>JP38<br>JP39<br>JP40          | Out<br>In<br>Out<br>In                | Reserved<br>Bytes per PLO Sync Field<br>Model Select 1<br>Bytes per PLO Sync Field<br>Test Jumper                                     |
| JP41<br>JP42<br>JP4 <b>3</b>                  | Out<br>B-C<br>In                      | Test Pins (Differential Data Read Signals)<br>Write Enable Select<br>Test Out Disables On-board RAM                                   |
| DS1<br>DS2<br>DS3<br>DS4<br>DS5<br>DS6<br>DS7 | In<br>Out<br>Out<br>Out<br>Out<br>Out | DRIVE SELECT<br>DRIVE SELECT<br>DRIVE SELECT<br>DRIVE SELECT<br>DRIVE SELECT<br>DRIVE SELECT<br>DRIVE SELECT                          |

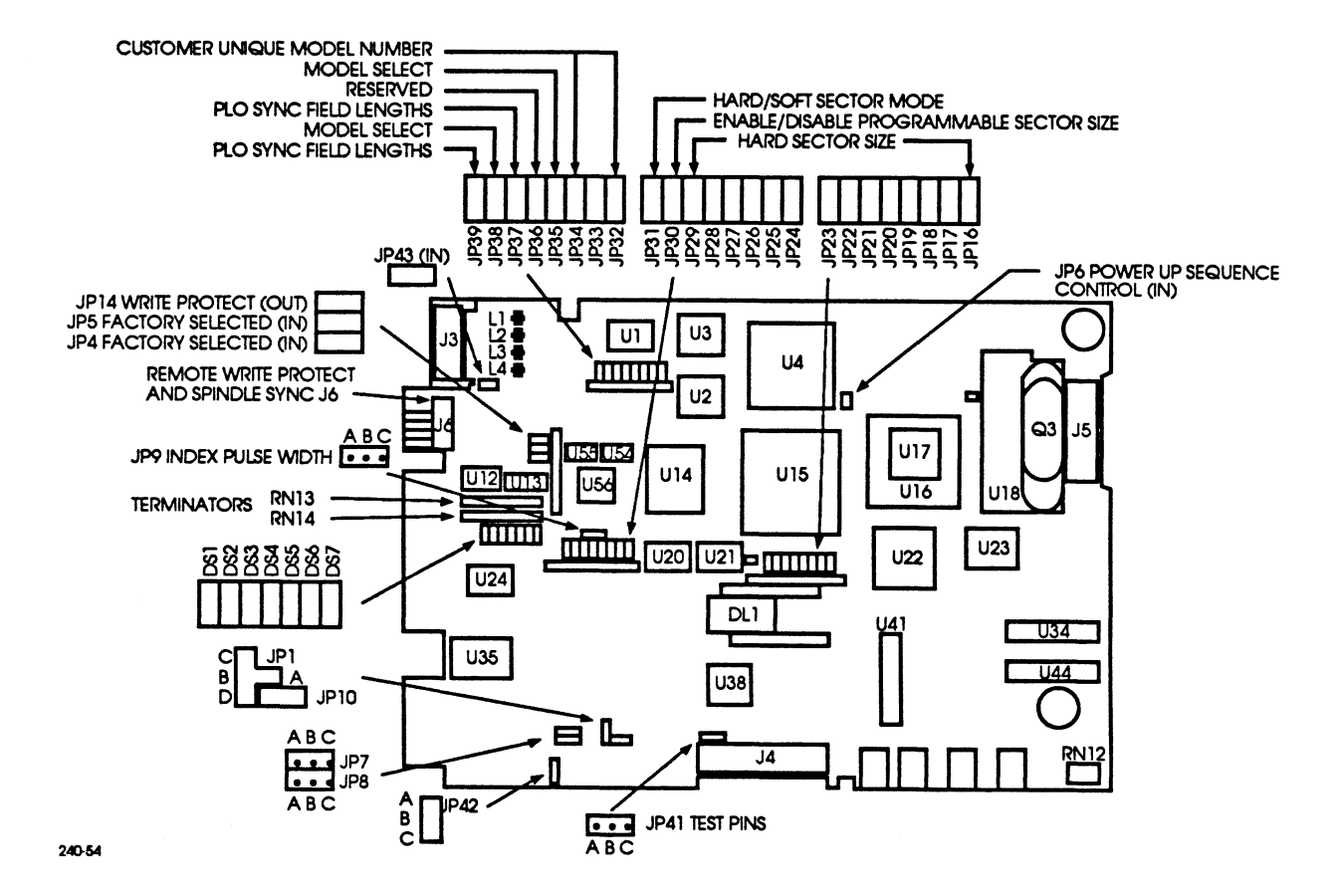

Figure 4-4. MAXTOR PCBA #1023856 1

.

## Appendix D 80386DX-33 MOTHERBOARD CONFIGURATION

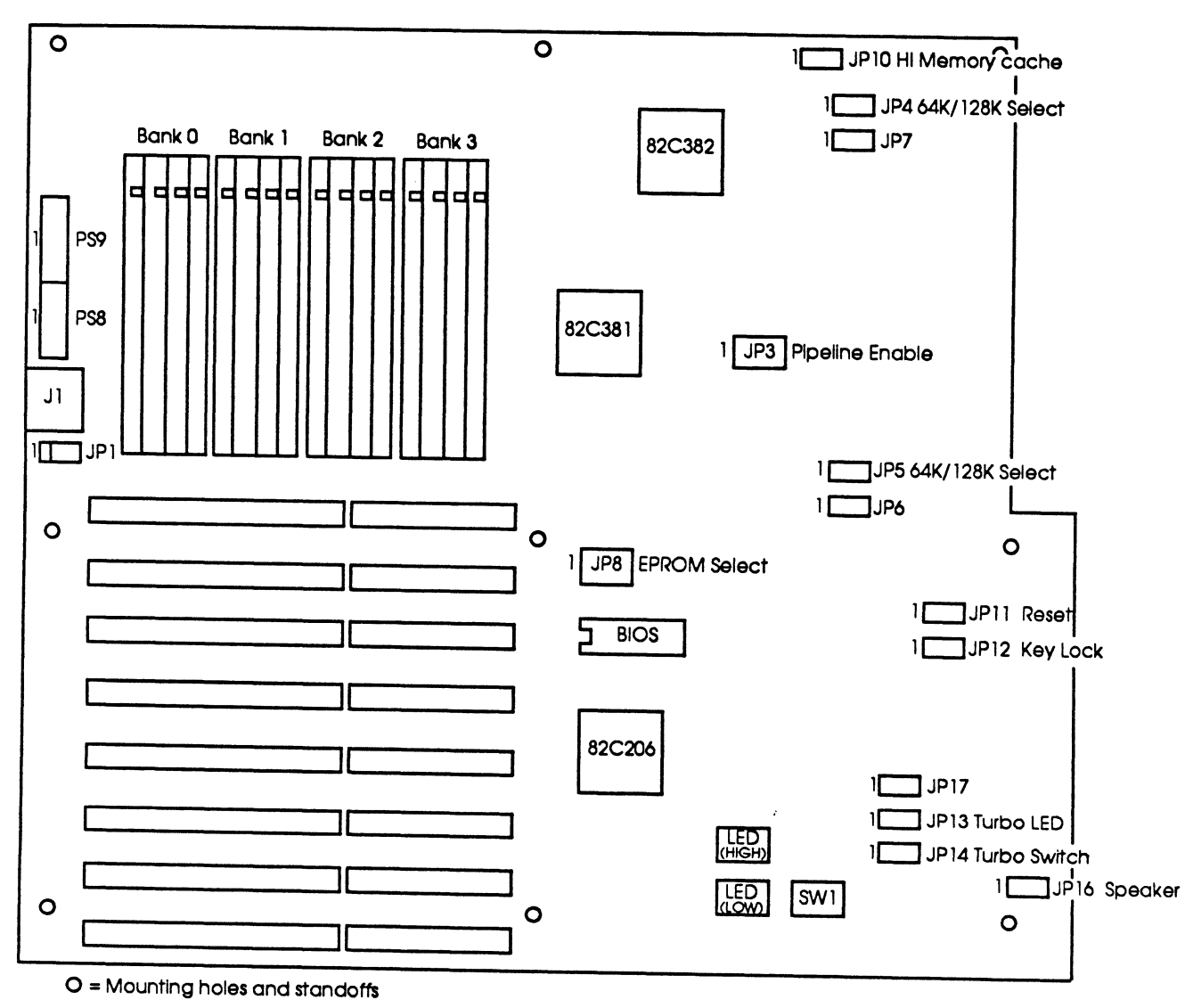

240-20

## Figure D-1. 80386DX-33 Motherboard Layout

## Table D-1. 80386DX-33 Jumpers and Switch Settings

| PS8 and PS9 | Power                                                                                                    | Connector                                                                                         | ; Plug In with Black Wires Together                                                                                                    |  |  |
|-------------|----------------------------------------------------------------------------------------------------|---------------------------------------------------------------------------------------------------|----------------------------------------------------------------------------------------------------|--|--|
| JI          | Keybo                                                                                                    | Keyboard Connector                                                                                |                                                                                                    |  |  |
| JP1         | Battery                                                                                                    | Battery Connector (Red is Pin 1)                                                                  |                                                                                                    |  |  |
| JP3         | Pipeline Select<br>1-2 turns OFF pipeline<br>2-3 turns ON pipeline<br>Default is "OFF" with cache<br>Default is "ON" without cache |                                                                                                   |                                                                                                    |  |  |
| JP4 to JP7  | 64K/12<br>1-2 sela<br>2-3 sela                                                                                                    | 64K/128K Cache Select<br>1-2 selects 128K<br>2-3 selects 64K                                      |                                                                                                    |  |  |
| JP8         | EPROM<br>1-2 sele<br>2-3 sele<br>Defaul                                                                                            | EPROM Select<br>1-2 selects 512K EPROM<br>2-3 selects 256K EPROM<br>Default is 512K               |                                                                                                    |  |  |
| JP10        | High M<br>1-2 Hig<br>2-3 Hig                                                                                                    | High Memory Cache/Noncache<br>1-2 High Memory Noncacheable<br>2-3 High Memory Cacheable (default) |                                                                                                    |  |  |
| JP11        | RESET (                                                                                                    | Connector                                                                                         |                                                                                                    |  |  |
| JP12        | Keyloc                                                                                                    | Keylock Connector                                                                                 |                                                                                                    |  |  |
| JP13        | TURBO                                                                                                    | TURBO LED Connector                                                                               |                                                                                                    |  |  |
| JP14        | TURBO                                                                                                    | TURBO Switch Connector                                                                            |                                                                                                    |  |  |
| JP16        | Speak                                                                                                    | Speaker Connector                                                                                 |                                                                                                    |  |  |
| JP17        | Emerg                                                                                                    | ency 206 RE                                                                                       | SET                                                                                                    |  |  |
| SW1         | DIP Sw                                                                                                    | itch                                                                                              |                                                                                                    |  |  |
|             | 1                                                                                                    |                                                                                                   | "ON" for color<br>"OFF" for mono                                                                                                    |  |  |
|             | 2                                                                                                    | 3                                                                                                 |                                                                                                    |  |  |
|             | ON                                                                                                    | OFF                                                                                               | Speed change by keyboard (CTRL/ALT/+ for<br>high speed, CTRL/ALT/- for low speed). (Also<br>set CPU = CLKIN in setup - see Figure D-5B.) |  |  |
|             | OFF                                                                                                    | ON                                                                                                | Speed change by TURBO Switch (Also set CPU<br>= ICLK in setup – see Figure D-5B.)                                                        |  |  |

| Date (mn/date/year) : Sun, Jan 01 1989<br>Time (hour/min/sec) : 00:42:53<br>Floppy drive A : 1.2MB, 5-1/2"<br>Floppy drive B : Not Installed | Base memory size : 640KB<br>Ext. memory size : 0KB<br>Numeric processor : Installed |           |           |              |               |                 |            |
|----------------------------------------------------------------------------------------------------|-------------------------------------------------------------------------------------|-----------|-----------|--------------|---------------|-----------------|------------|
| Hard disk C:type : 1<br>Hard disk D:type : Not Installed                                                                                     | Cyln<br>615                                                                         | Head<br>4 | WPc<br>30 | om Lz<br>0 f | lone 8<br>515 | Sec Si<br>17 20 | .ze<br>)MB |
| Primary display : Monochrome                                                                                                    | Sun                                                                                 | Mon       | Tue       | Wed          | Thu           | Fri             | Sat        |
| Keyboard : Installed                                                                                                    | 1                                                                                   | 2         | 3         | 4            | 5             | 6               | 7          |
| Scratch RAM option :1                                                                                                    | 8                                                                                   | 9         | 10        | 11           | 12            | 13              | 14         |
|                                                                                                    | 15                                                                                  | 16        | 17        | 18           | 19            | 20              | 21         |
| Month : Jan, Feb, Dec<br>Date : 01, 02, 03, 31                                                                                               | 22                                                                                  | 23        | 24        | 25           | 26            | 27              | 28         |
| Year : 1901, 1902, 2099                                                                                                    | 29                                                                                  | 30        | 31        | 1            | 2             | 3               | 4          |
| ESC=Exit.<>=Select.Palln/Paln=Modify                                                                                                    | - 5                                                                                 | 6         | 7         | 8            | 9             | 10              | 11         |

## Figure D-2. 80386DX-33 CMOS SETUP Screen

| OPTI 386/486 CHIPSET SETUP PF<br>Main Menu                   | ROGRAM         |
|--------------------------------------------------------------|----------------|
| Easy Setup OPTI Chipset<br>Advanced Setup OPTI Chipse        | et             |
| Write CMOS Registers and E<br>Do Not Write CMOS Registers an | xit<br>nd Exit |

240-22

## Figure D-3. XCMOS SETUP SCREEN

| OPTI 386 CHIPSET SETUP PROGRAM<br>Main Menu                                                                                                    |  |
|----------------------------------------------------------------------------------------------------|--|
| Return to Main Menu<br>OPTI Clock Selection<br>OPTI Wait State Setting<br>OPTI Shadow RAM and Remap Setting<br>OPTI Cache Configuration Setting |  |
| ↓ - Change Selection<br>ESC - Return to Main Menu NO CHANGE<br>Enter - Make Selection                                                           |  |

## Figure D-4. EASY SETUP OPTI CHIPSET

#### CLOCK SELECTION

Return to Previous Menu CPU Clock Selection ICLK Selection ATCLK Stretch Enable/Disable

▲ ↓ - Change Selection
ESC - Return to Main Menu NO CHANGE
Enter - Make Selection

240-24

#### Figure D-5. OPTI Clock Selection

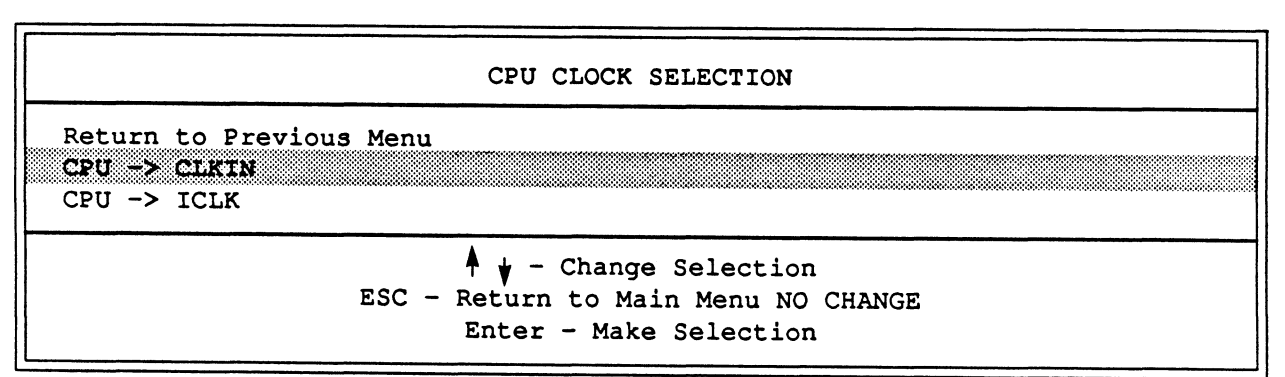

240-25

#### Figure D-5A. CPU Clock Selection

| ICLK CLOCK SELECT                                                                     |  |
|---------------------------------------------------------------------------------------|--|
| Return to Previous Menu<br>ICLK -> CLKIN/4<br>ICLK -> CLKIN/3<br>ICLK -> CLKIN/2      |  |
| ↓ - Change Selection<br>ESC - Return to Main Menu NO CHANGE<br>Enter - Make Selection |  |

240-26

#### Figure D-5B. ICLK Selection

| ATCLK STRETCH ENABLE/DISABLE                                             |  |
|--------------------------------------------------------------------------|--|
| Return to Previous Menu<br>ATCLK Stretch Disable<br>ATCLK Stretch Enable |  |
| ESC - Return to Main Menu NO CHANGE<br>Enter - Make Selection            |  |

Figure D-5C. ATCLK Stretch Enable/Disable

#### WAIT STATE Selection ZERO/ONE

```
Return to Previous Menu
DRAM Read
DRAM Write
```

240-28

#### Figure D-6. OPTI Wait State Setting

240-32

#### Figure D-6A. DRAM READ Cycle Wait State

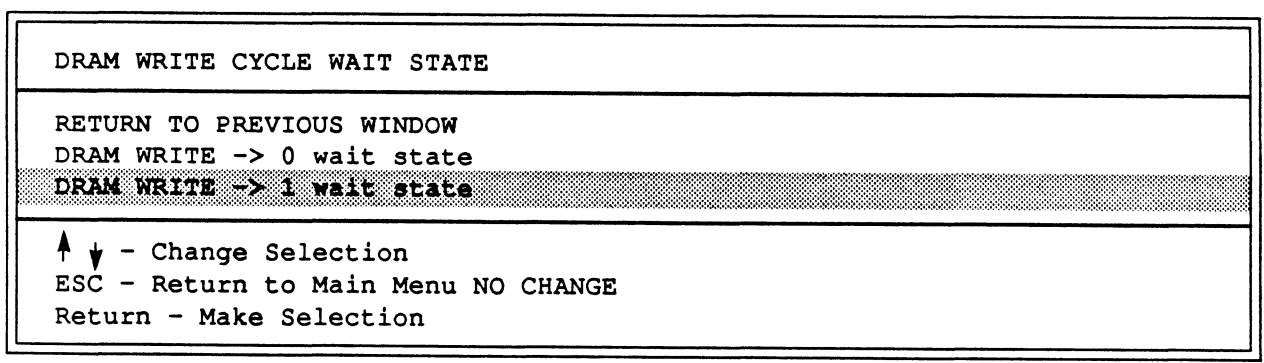

240-33

#### Figure D-6B. DRAM WRITE Cycle Wait State

|                                                                                      | SHADOW RAM AND 256K REMAP SELECTION                                       |
|--------------------------------------------------------------------------------------|---------------------------------------------------------------------------|
| Return to Previous<br>Main BIOS Shadow R<br>Video BIOS Shadow H<br>256K Memory Remap | Menu<br>AM<br>RAM                                                         |
|                                                                                      | <pre>ESC - Return to Main Menu NO CHANGE<br/>Enter - Make Selection</pre> |

240-29

#### Figure D-7. OPTI Shadow RAM and REMAP Setting

240-34

#### Figure D-7A. Main Shadow ENABLE/DISABLE

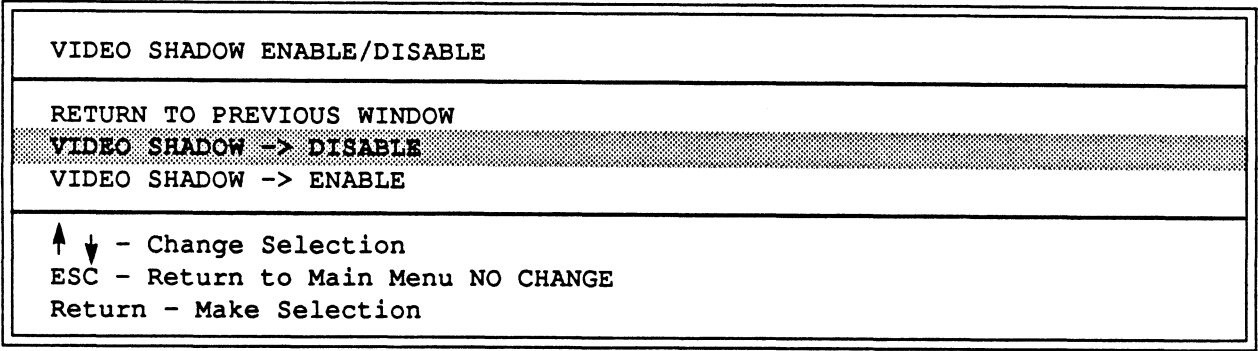

240-35

#### Figure D-7B. Video Shadow ENABLE/DISABLE

| REMAP 256K MEMORY ENABLE/DISABLE                                                         |  |
|------------------------------------------------------------------------------------------|--|
| RETURN TO PREVIOUS WINDOW<br>REMAP 256K MEMORY -> ENABLE<br>REMAP 256K MEMORY -> DISABLE |  |
| ↓ - Change Selection<br>ESC - Return to Main Menu NO CHANGE<br>Return - Make Selection   |  |

240-36

## Figure D-7C. Remap 256K Memory ENABLE/DISABLE

.

#### CACHE SELECTION

Cache Enable/Disable Cache Controller Selection 256K Remapped Area Cached Enabled/Disabled Cacheable Address Range

240-30

#### Figure D-8. OPTI Cache Configuration Setting

CACHE ENABLE/DISABLE RETURN TO PREVIOUS WINDOW CACHE → ENABLE CACHE → DISABLE A ↓ - Change Selection ESC - Return to Main Menu NO CHANGE Return - Make Selection

240-37

#### Figure D-8A. Cache ENABLE/DISABLE

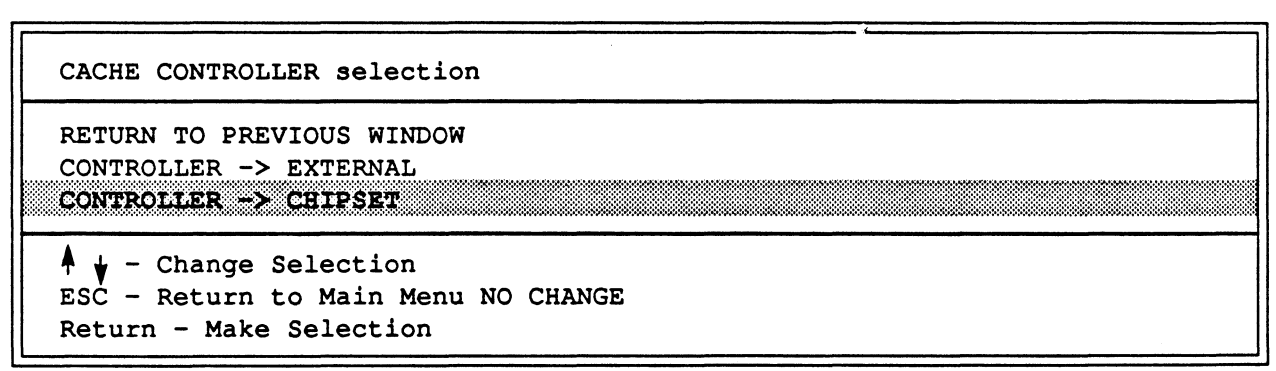

240-38

#### Figure D-8B. Cache Controller Selection

| 256K REMAPPED AREA CACHEABLE ENABLE/DISABLE                                            |  |
|----------------------------------------------------------------------------------------|--|
| RETURN TO PREVIOUS WINDOW<br>256K CACHEABLE -> ENABLE<br>256K CACHEABLE -> DISABLE     |  |
| ↓ - Change Selection<br>ESC - Return to Main Menu NO CHANGE<br>Return - Make Selection |  |

240-39

#### Figure D-8C. 256K Remapped Area Cacheable ENABLE/DISABLE

| RETURN TO PREVIOUS WINDOW           |  |
|-------------------------------------|--|
| RANGE -> 1M CACHEABLE AREA          |  |
| RANGE -> 2M CACHEABLE AREA          |  |
| RANGE -> 3M CACHEABLE AREA          |  |
| RANGE -> 4M CACHEABLE AREA          |  |
| RANGE -> 5M CACHEABLE AREA          |  |
| RANGE -> 6M CACHEABLE AREA          |  |
| RANGE -> 7M CACHEABLE AREA          |  |
| RANGE -> 8M CACHEABLE AREA          |  |
| RANGE -> 9M CACHEABLE AREA          |  |
| RANGE -> 10M CACHEABLE AREA         |  |
| RANGE -> 11M CACHEABLE AREA         |  |
| RANGE -> 12M CACHEABLE AREA         |  |
| RANGE -> 13M CACHEABLE AREA         |  |
| RANGE -> 14M CACHEABLE AREA         |  |
| RANGE -> 15M CACHEABLE AREA         |  |
| RANGE -> 16M CACHEABLE AREA         |  |
|                                     |  |
|                                     |  |
| 🕈 🖢 - Change Selection              |  |
| ESC - Return to Main Menu NO CHANGE |  |
| Return - Make Selection             |  |
|                                     |  |

NOTE: Set the RANGE to the amount of memory installed in the system.  $^{240-40}$ 

## Figure D-8D. Cacheable Address Range

.

Appendix E 80486-25 MOTHERBOARD CONFIGURATION

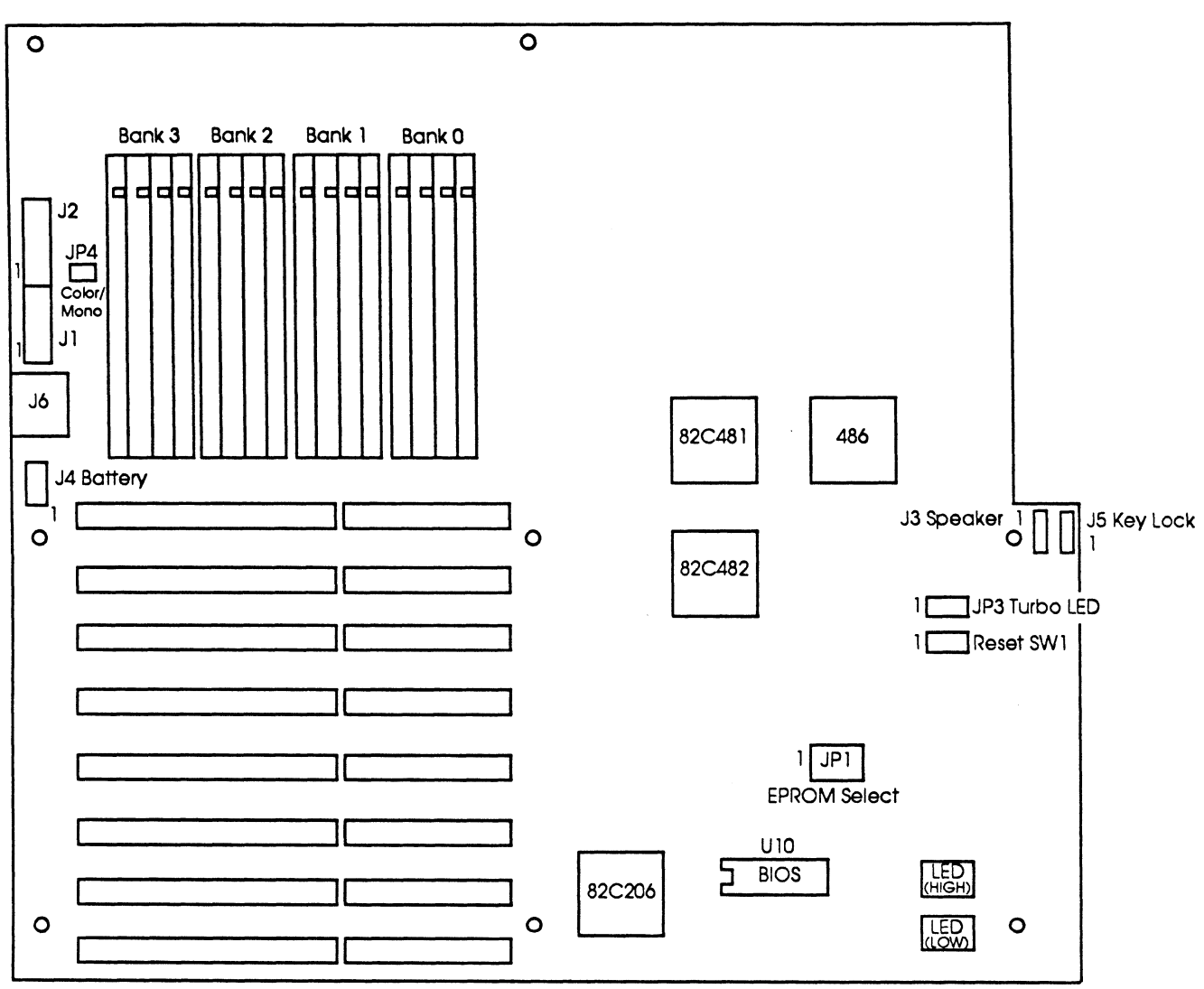

O = Mounting holes and standoffs

240-41

Figure E-1. 80486-25 Motherboard Layout

## Table E-1. 80486-25 Jumpers and Switch Settings

| JI              | 6-pin power connector                                                                             |
|-----------------|---------------------------------------------------------------------------------------------------|
|                 | Pin 1 - Orange<br>Pin 2 - Red<br>Pin 3 - Yellow<br>Pin 4 - Blue<br>Pin 5 - Black<br>Pin 6 - Black |
| NOTE: Pov<br>ne | ver connectors should be plugged in with black wires in middle of J1/J2 con-<br>ector.            |
| J2              | 6-pin power connector                                                                             |
|                 | Pin 1 - Black<br>Pin 2 - Black<br>Pin 3 - White<br>Pin 4 - Red<br>Pin 5 - Red<br>Pin 6 - Red      |
| J6              | 5-pin DIN socket keyboard connector                                                               |
| J4              | Battery Connector                                                                                 |
|                 | Pin 1 – Battery positive<br>Pin 2 – Key<br>Pin 3 – Ground<br>Pin 4 – Ground                       |
| U10             | EPROM (BIOS) 512K                                                                                 |
| JP4             | COLOR/MONO selection                                                                              |
|                 | IN Color (eg. VGA/EGA)<br>OUT MONO                                                                |
| JP1             | 256K/512K EPROM BIOS                                                                              |
|                 | Connect JP1-1 and JP1-2 - 512K EPROM BIOS<br>Connect JP1-2 and JP1-3 - 256K EPROM BIOS            |
| JP3             | TURBO LED                                                                                         |
|                 | JP3-1 and JP3-3 is VCC connecting to LED Anode.<br>JP3-2 connecting to LED Cathode.               |
| J3              | Speaker                                                                                           |
|                 | J3-1 Speaker Data<br>J3-2 Key (No connection)<br>J3-3 Ground<br>J3-4 VCC                          |
| J5              | KEYLOCK LED                                                                                       |
|                 | J5-1 VCC<br>J5-2 Key (No connection)<br>J5-3 Ground<br>J5-4 Key Board Lock<br>J5-5 Ground         |
| SW1             | RESET SWITCH                                                                                      |
Ver V1.04 Port CCI 402

| Summary Clock Video Floppy          | Fixed Boot-Seq Keyboard More                                                            |
|-------------------------------------|-----------------------------------------------------------------------------------------|
| CPU                                 | Floppy 0 (A:) 1.2M 6mS<br>Floppy 1 (B:)None<br>Fixed 80 (C:)Type 1<br>Fixed 81 (D:)None |
| Shadow RAMEnable<br>Memory-Base640K | Cold-Boot Delay0 Sec                                                                    |
| Memory-Extended                     | KeyboardAT<br>NumLockOn<br>TypematicDefault                                             |
| COM1n/a<br>COM2n/a<br>LPT1          | Video-PrimaryMonochrome<br>Video-SecondaryCGA - Fast<br>SecurityDisable                 |
| F10 to Record and Exit              | Home End Moves Cursor                                                                   |

240-42

## Figure E-2. 80486-25 CMOS Setup Summary

Cache Computers Inc. BAT486 BIOS

Ver V1.04 Port CCI 402

| Clock                                                                            |
|----------------------------------------------------------------------------------|
| Time hh:mm:ss t11:28:20 a<br>Date mm/dd/yyyy09/06/1990<br>Daylight SavingsEnable |
| Moves Cursor DY to Edit                                                          |

240-44

Figure E-3. 80486-25 CMOS Setup - Clock

Ver V1.04 Port CCI 402

|              | Video                                      |
|--------------|--------------------------------------------|
|              | Primary VideoMonochrome<br>CGA Gets SnowNo |
| Moves Curso: | r SpaceBar + - to Change                   |

240-43

Figure E-4. 80486-25 CMOS Setup - Video

Cache Computers Inc. BAT486 BIOS

Ver V1.04 Port CCI 402

| Floppy                                       |                            |
|----------------------------------------------|----------------------------|
| Floppy Drive 0 (A:)                          | Floppy Drive 1 (B:)        |
| Type1.2M<br>Step-Rate6/3mS<br>Change-LineYes | TypeNone<br>Step-Raten/a   |
| 360K Media 6mS<br>1.2M Media 3mS             |                            |
| ESC for Menu SpaceBar + - Sc                 | rolls Choices Moves Cursor |

240-45

Figure E-5. 80486-25 CMOS Setup – Floppy

|                                                                                                    |                                                     | Fixed                           |                                                                             |                                                                         |
|----------------------------------------------------------------------------------------------------|-----------------------------------------------------|---------------------------------|-----------------------------------------------------------------------------|-------------------------------------------------------------------------|
| Fixed Disk 80 (C:)                                                                                                    | (Low Le                                             | vel) Forma                      | t Fixed                                                                     | Disk 81 (D:)                                                            |
| Type       1         Cylinders       306         Heads       4         Precomp       128         Landing       305         Sectors       17         Translate       No         Step-Bate       0 | Drive (<br>Start C<br>Final C<br>Interle<br>Ready ( | C/D)<br>yl<br>yl<br>ave<br>y/n) | <pre>* Type . * Cylind * Heads * Precom * Landin Sector Transl Step=R</pre> | None<br>lersn/a<br>n/a<br>n/a<br>n/a<br>n/a<br>n/a<br>n/a<br>n/a<br>n/a |
| 0 = No Drive 1                                                                                                    | -45 = Built-in                                      | Table                           | 46,47 = User P:                                                             | rogrammable                                                             |
| ESC for Menu (                                                                                                    | TRL-F Format                                        | Cursor                          | + - Scroll Type                                                             | e DY to Edit                                                            |

240-46

## Figure E-6. 80486-25 CMOS Setup - Fixed

Cache Computers Inc. BAT486 BIOS

Ver V1.04 Port CCI 402

|   | Boot-Seq                                                                                                    |
|---|----------------------------------------------------------------------------------------------------|
|   | Boot SequenceA: 1st, C: 2nd<br>Cold-Boot DelayNone                                                                                                    |
|   | Cold-Boot Key Sequence<br>DYBoot to Screen Prompt<br>ESCBoot to Setup Utility                                                                                             |
|   | Warm-Boot Key Sequence<br>CTRL ALT DELStandard Warm Restart<br>CTRL ALT INSInstant! WArm Restart<br>CTRL ALT DYBoot to Screen Prompt<br>CTRL ALT ESCBoot to Setup Utility |
| 1 | Moves Cursor SpaceBar + - to Change                                                                                                    |

240-47

## Figure E-7. 80486-25 CMOS Setup – Boot-Sequence

Ver V1.04 Port CCI 402

 Keyboard

 Powerup Numlock
 Enable

 Typematic Override
 Disable

 Delay Before Repeat
 Default

 Typematic Repeat Rate
 Default

 Moves Cursor
 SpaceBar + - to Change

240-48

### Figure E-8. 80486-25 CMOS Setup - Keyboard

Cache Computers Inc. BAT486 BIOS

Ver V1.04 Port CCI 402

| First-Aid                                                                  |
|----------------------------------------------------------------------------|
| Novell Keyboard ProblemNo                                                  |
| Select the lowest numeric value allowing the keyboard to operate properly. |
| ESC for Menu SpaceBar + - Scrolls Choices                                  |

240-49

Figure E-9. First-Aid

| Cache                                                       |  |
|-------------------------------------------------------------|--|
| Internal CacheEnable<br>External CacheEnable                |  |
| Runtime Hot-Key Sequence                                    |  |
| CTRL ALT SHIFTDisable Cache<br>CTRL ALT SHIFT +Enable Cache |  |
| Moves Cursor SpaceBar + - to Change                         |  |

240-50

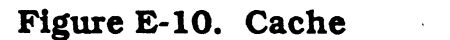

Cache Computers Inc. BAT486 BIOS

Ver V1.04 Port CCI 402

|                    | Shadow                 |
|--------------------|------------------------|
|                    |                        |
| F000               | BIOSWP-Shadow          |
| E000               | SYSTEMVacant           |
| DC00               | ADAPTORVacant          |
| D800               | ADAPTORVacant          |
| D400               | ADAPTORVacant          |
| D000               | ADAPTORVacant          |
| CC00               | ADAPTORVacant          |
| C800               | ADAPTORROM #1          |
| C400               | VIDEOVacant            |
| C000               | VIDEOVacant            |
| WP = Write-Protect | RW = Read/Write        |
| Moves Cursor       | SpaceBar + - to Change |
|                    |                        |

Figure E-11. Shadow

240-52

#### Figure E-12. Chipset

Cache Computers Inc. BAT486 BIOS

Ver V1.04 Port CCI 402

|        | Security                                        |
|--------|-------------------------------------------------|
|        | SecurityDisable                                 |
|        | Security Switch on System Board Must be Enabled |
|        | ESC for Menu SpaceBar + - Scrolls Choices       |
| 240-53 |                                                 |

#### Figure E-13. Security

## **COMMENT SHEET**

MANUAL TITLE: <u>MARK 386S Business System Installation</u> and Operations Guide

DOCUMENT ORDER NUMBER: <u>HTP0091</u> REVISION: <u>B</u>

FROM: NAME/COMPANY: \_\_\_\_\_

BUSINESS ADDRESS: \_\_\_\_\_

CITY/STATE/ZIP: \_\_\_\_\_

COMMENTS: Your evaluation of this manual will be appreciated by POINT 4 Data Corporation. Notation of any errors, suggested additions or deletions, or general comments may be made below. Please include page number references where appropriate.

# **BUSINESS REPLY MAIL**

FIRST CLASS PERMIT NO. 1458 TUSTIN, CA

POSTAGE WILL BE PAID BY ADDRESSEE

POINT 4 Data Corporation PUBLICATIONS DEPARTMENT 15442 Del Amo Avenue Tustin, CA 92680-9949

NO POSTAGE NECESSARY IF MAILED IN THE UNITED STATES